# cisco.

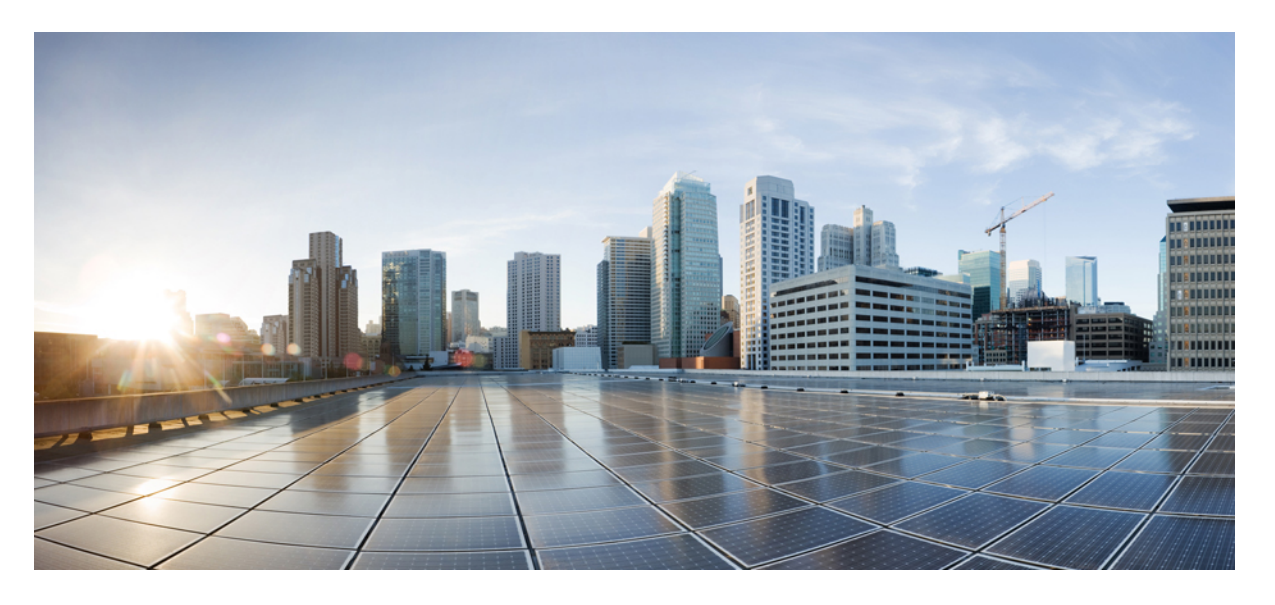

# **Cisco IOS** リリース **15.2(7)Ex**(**Catalyst 1000** スイッチ)**QoS** コン フィギュレーション ガイド

初版: 2019年12月25日

### シスコシステムズ合同会社

〒107-6227 東京都港区赤坂9-7-1 ミッドタウン・タワー http://www.cisco.com/jp お問い合わせ先:シスココンタクトセンター 0120-092-255 (フリーコール、携帯・PHS含む) 電話受付時間:平日 10:00~12:00、13:00~17:00 http://www.cisco.com/jp/go/contactcenter/ 【注意】シスコ製品をご使用になる前に、安全上の注意(www.cisco.com/jp/go/safety\_warning/)をご確認ください。本書は、米国シスコ発行ド キュメントの参考和訳です。リンク情報につきましては、日本語版掲載時点で、英語版にアップデートがあり、リンク先のページが移動/変更され ている場合がありますことをご了承ください。あくまでも参考和訳となりますので、正式な内容については米国サイトのドキュメントを参照くだ さい。また、契約等の記述については、弊社販売パートナー、または、弊社担当者にご確認ください。

THE SPECIFICATIONS AND INFORMATION REGARDING THE PRODUCTS IN THIS MANUAL ARE SUBJECT TO CHANGE WITHOUT NOTICE. ALL STATEMENTS, INFORMATION, AND RECOMMENDATIONS IN THIS MANUAL ARE BELIEVED TO BE ACCURATE BUT ARE PRESENTED WITHOUT WARRANTY OF ANY KIND, EXPRESS OR IMPLIED. USERS MUST TAKE FULL RESPONSIBILITY FOR THEIR APPLICATION OF ANY PRODUCTS.

THE SOFTWARE LICENSE AND LIMITED WARRANTY FOR THE ACCOMPANYING PRODUCT ARE SET FORTH IN THE INFORMATION PACKET THAT SHIPPED WITH THE PRODUCT AND ARE INCORPORATED HEREIN BY THIS REFERENCE. IF YOU ARE UNABLE TO LOCATE THE SOFTWARE LICENSE OR LIMITED WARRANTY, CONTACT YOUR CISCO REPRESENTATIVE FOR A COPY.

The Cisco implementation of TCP header compression is an adaptation of a program developed by the University of California, Berkeley (UCB) as part of UCB's public domain version of the UNIX operating system. All rights reserved. Copyright © 1981, Regents of the University of California.

NOTWITHSTANDING ANY OTHER WARRANTY HEREIN, ALL DOCUMENT FILES AND SOFTWARE OF THESE SUPPLIERS ARE PROVIDED "AS IS" WITH ALL FAULTS. CISCO AND THE ABOVE-NAMED SUPPLIERS DISCLAIM ALL WARRANTIES, EXPRESSED OR IMPLIED, INCLUDING, WITHOUT LIMITATION, THOSE OF MERCHANTABILITY, FITNESS FOR A PARTICULAR PURPOSE AND NONINFRINGEMENT OR ARISING FROM A COURSE OF DEALING, USAGE, OR TRADE PRACTICE.

IN NO EVENT SHALL CISCO OR ITS SUPPLIERS BE LIABLE FOR ANY INDIRECT, SPECIAL, CONSEQUENTIAL, OR INCIDENTAL DAMAGES, INCLUDING, WITHOUT LIMITATION, LOST PROFITS OR LOSS OR DAMAGE TO DATA ARISING OUT OF THE USE OR INABILITY TO USE THIS MANUAL, EVEN IF CISCO OR ITS SUPPLIERS HAVE BEEN ADVISED OF THE POSSIBILITY OF SUCH DAMAGES.

Any Internet Protocol (IP) addresses and phone numbers used in this document are not intended to be actual addresses and phone numbers. Any examples, command display output, network topology diagrams, and other figures included in the document are shown for illustrative purposes only. Any use of actual IP addresses or phone numbers in illustrative content is unintentional and coincidental.

All printed copies and duplicate soft copies of this document are considered uncontrolled. See the current online version for the latest version.

Cisco has more than 200 offices worldwide. Addresses and phone numbers are listed on the Cisco website at www.cisco.com/go/offices.

Cisco and the Cisco logo are trademarks or registered trademarks of Cisco and/or its affiliates in the U.S. and other countries. To view a list of Cisco trademarks, go to this URL: https://www.cisco.com/c/en/us/about/legal/trademarks.html. Third-party trademarks mentioned are the property of their respective owners. The use of the word partner does not imply a partnership relationship between Cisco and any other company. (1721R)

© 2019 Cisco Systems, Inc. All rights reserved.

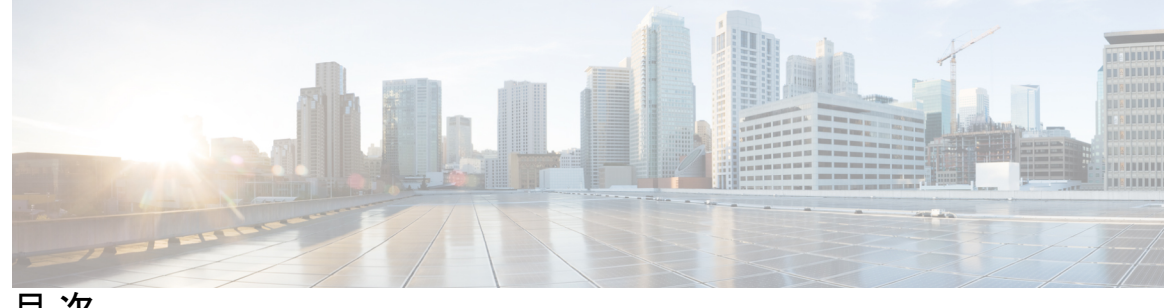

目次

第1章

自動 QoS の設定 1

自動 QoS の前提条件 1

自動 QoS の制約事項 1

自動 QoS の設定に関する情報 2

自動 QoS の概要 2

生成された自動 QoS 設定 3

VOIP デバイスの詳細 3

ビデオ、信頼、および分類用の拡張自動 QoS 4

自動 QoS 設定の移行 4

自動 QoS 設定時の注意事項 5

自動 QoS VoIP に関する考慮事項 5

拡張された自動 QoS に関する考慮事項 6

実行コンフィギュレーションでの自動 QoS の影響 6

自動 QoS の設定方法 6

自動 QoS のイネーブル化 6

自動 QoS に関するトラブルシューティング 9

自動 QoS の監視 9

自動 QoS の構成例 10

例: グローバルな自動 QoS 設定 10

例:拡張されたビデオ、信頼、および分類デバイス用に自動 QoS で生成される設定 11

自動 QoS に関する追加情報 13

自動 QoS の機能履歴と情報 14

第2章 QoSの設定 15 QoS の前提条件 15

QoS ACL の注意事項 15

ポリシングの注意事項 16

一般的な QoS の注意事項 16

QoS の制約事項 16

QoS の概要 17

### QoS の実装 17

レイヤ2フレームのプライオリティビット 18

レイヤ3パケットのプライオリティビット 19

分類を使用したエンドツーエンドの QoS ソリューション 19

#### QoS 基本モデル 19

入力ポートでのアクション 20

出力ポートでのアクション 20

分類の概要 20

ポリシングおよびマーキングの概要 25

キューイングおよびスケジューリングの概要 27

出力キューでのキューイングおよびスケジューリング 29

パケットの変更 32

#### 標準 OoS のデフォルト設定 32

出力キューのデフォルト設定 32

マッピングテーブルのデフォルト設定 33

QoS の設定方法 34

QoSのグローバルなイネーブル化 34

ポートの信頼状態による分類の設定 35

QoS ドメイン内のポートの信頼状態の設定 35

インターフェイスの CoS 値の設定 37

ポートセキュリティを確保するための信頼境界の設定 39

DSCP トランスペアレントモードの有効化 41

別の QoS ドメインとの境界ポートでの DSCP 信頼状態の設定 43

QoSポリシーの設定 44

ACL を使用したトラフィックの分類 45

クラスマップによるトラフィックの分類 53

ポリシー マップによる物理ポートのトラフィックの分類、ポリシング、およびマーキ ング 55

出力キューの特性の設定 59

設定時の注意事項 60

出力キューおよびしきい値 ID への DSCP または CoS 値のマッピング 60

出力キューでの SRR シェーピング重みの設定 63

出力キューでの SRR 共有重みの設定 65

出力緊急キューの設定 66

出力インターフェイスの帯域幅の制限 67

標準 QoS のモニタリング 69

QoS の設定例 69

- 例: DSCP 信頼状態へのポートの設定および DSCP/DSCP 変換マップの変更 69
- 例:ACLによるトラフィックの分類 69
- 例: クラスマップによるトラフィックの分類 70
- 例:ポリシーマップを使用した物理ポートのトラフィックの分類、ポリシング、および マーキング 72
- 例:DSCP/DSCP変換マップの設定 73
- 例:出力キューの特性の設定 74

QoS の機能情報 74

目次

I

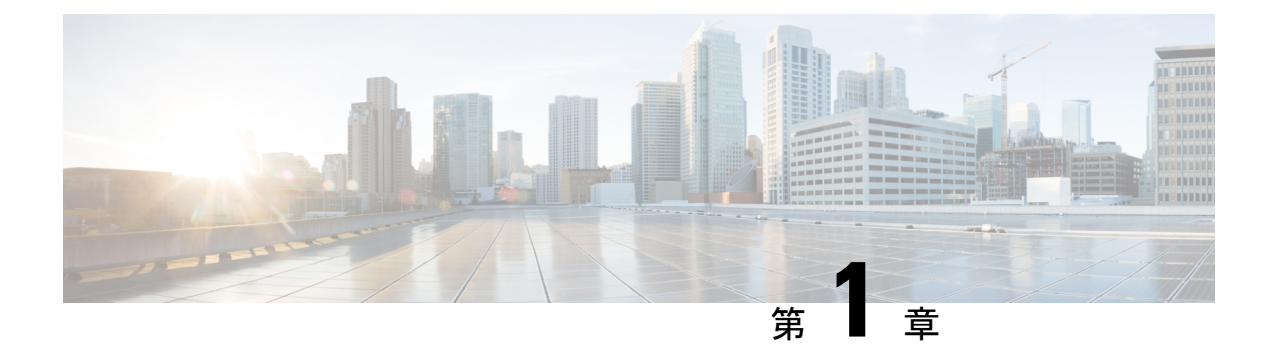

# 自動 QoS の設定

- 自動 QoS の前提条件 (1ページ)
- 自動 QoS の制約事項 (1ページ)
- 自動 QoS の設定に関する情報 (2ページ)
- 自動 QoS の設定方法 (6ページ)
- 自動 QoS の監視 (9ページ)
- 自動 QoS の構成例 (10 ページ)
- 自動 QoS に関する追加情報 (13 ページ)
- •自動 QoS の機能履歴と情報 (14ページ)

# 自動 QoS の前提条件

標準 QoS または自動 QoS を設定する前に、次の事項を十分に理解しておく必要があります。

- ・使用するアプリケーションのタイプおよびネットワークのトラフィック パターン
- トラフィックの特性およびネットワークのニーズ。バースト性の高いトラフィックかどうかの判別。音声およびビデオストリーム用の帯域幅確保の必要性
- ネットワークの帯域幅要件および速度
- •ネットワーク上の輻輳発生箇所

# 自動 QoS の制約事項

次は、自動 QoS (auto-QoS) に対する制限です。

- ポート間でのポリシーマップ(ポリサー/マーキング)のTCAM (Ternary Content Addressable Memory) 共有はサポートされていません。このため、自動 QoS/QoS ポリシーマップを適 用できるインターフェイスの数は制限されています。
- セキュリティアクセスコントロールリスト(ACL)とポリシーマップで使用される ACL の両方に同じ TCAM リージョンを使用する必要があります。

- match ip dscp コマンドを使用するポリシーマップは、IPv4 アドレスと IPv6 アドレスの両 方に一致するため、スケール数は16クラスマップに制限されます。IPv4 用に1つの TCAM エントリが作成され、IPv6 用にも1つの TCAM エントリが作成されます。
- ASICごとに、8つのTCPポート比較演算子と8つのUDPポート比較演算子がサポートされ、各gt(より大きい)、lt(より小さい)、neq(等しくない)演算子は1つのポート比較演算子を使用し、各範囲演算子は2つのポート比較演算子を使用します。この組み合わせを使用するポリシーマップは、TCAMスケールおよびポリシーマップをアタッチできるインターフェイスの数に影響します。
- 次の制限事項が、IPv4 ACL ネットワーク インターフェイスに適用されます。
  - インターフェイスへのアクセスを制御する場合、名前付き ACL または番号付き ACL を使用できます。
  - レイヤ3インターフェイスにACL が適用され、スイッチ上でルーティングがイネーブルになっていない場合は、SNMP、Telnet、Webトラフィックなど、CPU で処理されるパケットだけがフィルタ処理されます。
  - レイヤ2インターフェイスにACLを適用する場合、ルーティングをイネーブルにする必要はありません。
- deny ACL は QoS ポリシーマップではサポートされません。

# 自動OoSの設定に関する情報

このセクションでは、自動 QoS の設定について説明します。

### 自動 QoS の概要

自動 QoS 機能を使用して、QoS 機能の配置を容易にできます。自動 QoS は、ネットワーク設計を確認し、スイッチがさまざまなトラフィック フローに優先度を指定できるように QoS 設定をイネーブルにします。自動 QoS は、デフォルト(ディセーブル)の QoS 動作を使用せずに、出力キューを使用します。スイッチはパケットの内容やサイズに関係なく、各パケットにベストエフォート型のサービスを提供し、単一キューからパケットを送信します。

自動 QoS をイネーブルにすると、トラフィック タイプおよび入力パケット ラベルに基づいて トラフィックを自動的に分類します。スイッチは分類した結果を使用して適切な出力キューを 選択します。

自動 QoS コマンドを使用して、次のシスコ デバイスに接続しているポートを識別できます。

- Cisco IP Phone
- Cisco SoftPhone アプリケーションを実行しているデバイス
- Cisco TelePresence
- Cisco IP Camera

Cisco Digital Media Player

また、auto-QoSコマンドを使用してアップリンクを介して信頼のおけるトラフィックを受信するポートを指定します。自動 QoS は次の機能を実行します。

- ・条件付きで信頼できるインターフェイスによる自動 QoS デバイスの有無の検出
- QoS 分類の設定
- •出力キューの設定

### 生成された自動 **QoS** 設定

デフォルトでは、自動 QoS はすべてのポートでディセーブルです。パケットは変更されません。つまり、パケットの CoS 値、DSCP 値、および IP precedence 値は変更されません。

インターフェイスの最初のポートで自動 QoS 機能をイネーブルにすると、次のようになります。

- 入力パケットラベルを使用して、トラフィックの分類、パケットラベルの割り当て、入 カキューと出力キューの設定が行われます。
- QoS はグローバルにイネーブル(mls qos グローバル コンフィギュレーション コマンド) になり、他のグローバル コンフィギュレーション コマンドが自動的に生成されます。
   (例:グローバルな自動 QoS 設定(10ページ)を参照)。
- スイッチで信頼境界の機能がイネーブルになり、サポートされているデバイスを検出する ために Cisco Discovery Protocol が使用されます。
- ・パケットがプロファイル内にあるかプロファイル外にあるかを判断するためにポリシング が使用され、パケット上のアクションが指定されます。

### VOIP デバイスの詳細

以下のアクティビティは、これらの自動 QoS コマンドをポート上で実行する場合に発生します。

- Cisco IP Phone に接続されたネットワークエッジのポートで auto qos voip cisco-phone コマンドを入力すると、スイッチは信頼境界機能をイネーブルにします。パケットに24、26、または46という DSCP 値がない場合、またはパケットがプロファイル外にある場合、スイッチは DSCP 値を0に変更します。Cisco IP Phone が存在しない場合、入力分類はパケットの QoS ラベルを信用しないように設定されます。ポリシングは、スイッチが信頼境界機能をイネーブルにする前に、ポリシーマップの分類に一致するトラフィックに適用されます。
- auto qos voip cisco-softphone インターフェイス コンフィギュレーション コマンドを、Cisco SoftPhone を稼働するデバイスに接続されたネットワークのエッジのポートに入力すると、 スイッチはポリシングを使用して、パケットがプロファイル内にあるかプロファイル外に あるかを判断し、パケット上のアクションを指定します。パケットに 24、26、または 46

という DSCP 値がない場合、またはパケットがプロファイル外にある場合、スイッチは DSCP 値を 0 に変更します。

 ネットワーク内部に接続されたポート上で auto qos voip trust インターフェイス コンフィ ギュレーション コマンドを入力すると、非ルーテッド ポートの場合は入力パケット内の CoS 値、ルーテッドポートの場合は入力パケット内の DSCP 値が信頼されます(前提条件 は、トラフィックがすでに他のエッジデバイスによって分類されていることです)。

表1:トラフィックタイプ、パケットラベル、およびキュー

|                                    | VolP デー<br>タ トラ<br>フィック | <b>VoIP</b> コン<br>トロール<br>トラ<br>フィック | ルーティ<br>ング プロ<br>トコル ト<br>ラフィッ<br>ク | STP BPDU<br>トラ<br>フィック | リアルタ<br>イム ビデ<br>オ トラ<br>フィック | その他すべ<br>フィック | てのトラ              |
|------------------------------------|-------------------------|--------------------------------------|-------------------------------------|------------------------|-------------------------------|---------------|-------------------|
| DSCP の値                            | 46                      | 24、26                                | 48                                  | 56                     | 34                            | _             |                   |
| CoS 值                              | 5                       | 3                                    | 6                                   | 7                      | 3                             | -             |                   |
| CoS から<br>出力<br>キューへ<br>のマッピ<br>ング | 4、5<br>(キュー<br>1)       | 2, 3, 6, 7                           | / (キュー2)                            |                        | 0 (キュー<br>2)                  | 2 (キュー<br>3)  | 0、1<br>(キュー<br>4) |

 • auto qos voip cisco-phone、auto qos voip cisco-softphone または auto qos voip trust インター フェイス コンフィギュレーション コマンドを使用して Auto-QoS をイネーブルにすると、 スイッチはトラフィックタイプと入力パケットラベルに基づいて自動的に QoS 設定を生 成し、例:グローバルな自動 QoS 設定(10ページ)に示されるコマンドをポートに適用 します。

### ビデオ、信頼、および分類用の拡張自動 QoS

自動 QoS は、ビデオをサポートするように拡張されました。ここでは、Cisco TelePresence System と Cisco IP Camera からのトラフィックを分類して信頼する自動設定が生成されます。

### 自動 **QoS** 設定の移行

レガシー自動 QoS から拡張自動 QoS への自動 QoS 設定の移行は、次の場合に発生します。

- ・スイッチが 12.2(55)SE イメージで起動されます。QoS はディセーブルです。
- インターフェイス上のいずれかのビデオまたは音声の信頼設定によって、拡張自動 QoS コマンドが自動的に生成されます。
- スイッチが QoS でイネーブルになっている場合(次のガイドラインが適用されます)。

- ・音声デバイスで条件付き信頼用にインターフェイスを設定すると、レガシー自動QoS VoIP 設定だけが生成されます。
- ・ビデオ デバイスで条件付き信頼用にインターフェイスを設定すると、拡張自動 QoS VoIP 設定が生成されます。
- 新しいインターフェイスの自動QoSコマンドに基づいて分類または条件き信頼でイン ターフェイスを設定すると、拡張自動QoS設定が生成されます。
- auto qos srnd4 グローバル コンフィギュレーション コマンドがイネーブルの際に、新し いデバイスを接続すると自動 QoS の移行が発生する場合。

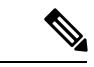

(注) レガシー自動 QoS で以前に設定したインターフェイスが拡張自動 QoS に移行すると、新しい グローバル QoS コマンドに合わせて音声コマンドと設定が更新されます。

拡張自動 QoS からレガシー自動 QoS への自動 QoS 設定の移行が行われるのは、インターフェ イスから既存の自動 QoS 設定をすべてディセーブルにした場合だけです。

### 自動 QoS 設定時の注意事項

自動 QoS を設定する前に、次の事項を確認してください。

- auto-QoS をイネーブルにした後、名前に AutoQoS を含むポリシーマップやを変更しない でください。ポリシーマップやを変更する必要がある場合、そのコピーを作成し、コピー したポリシーマップやを変更します。生成したポリシーマップではなくこの新しいポリ シーマップを使用するには、生成したポリシーマップをインターフェイスから削除し、 新しいポリシーマップをインターフェイスに適用します。
- auto-QoSのデフォルトを利用するには、auto-QoSをイネーブルにしてから、その他のQoS コマンドを設定する必要があります。必要に応じてQoS設定を微調整できますが、自動 QoSが完了した後にのみ調整することを推奨します。
- ・自動 QoS は、スタティック アクセス、ダイナミックアクセス、音声 VLAN アクセス、およびトランク ポートでイネーブルにできます。
- デフォルトでは、CDP 機能はすべてのポート上でイネーブルです。自動 QoS が適切に動 作するために、CDP をディセーブルにしないでください。

### 自動 QoS VoIP に関する考慮事項

自動 QoS VoIP を設定する前に、次の事項を確認してください。

 自動 QoS は、非ルーテッドポートおよびルーテッドポートで Cisco IP Phone に VoIP のス イッチを設定します。また、自動 QoS は Cisco SoftPhone アプリケーションを稼働するデ バイスの VoIP 用にスイッチを設定します。

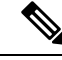

- (注) Cisco SoftPhone を稼働するデバイスが非ルーテッドポートまたは ルーテッドポートに接続されている場合、スイッチはポート単位 で Cisco SoftPhone アプリケーション1つのみをサポートします。
- ・ルーテッド ポートで Cisco IP Phone の自動 QoS をイネーブルにすると、スタティック IP アドレスを IP Phone に割り当てます。
- ・このリリースは、Cisco IP SoftPhone Version 1.3(3) 以降のみをサポートします。
- ・接続される装置は Cisco Call Manager バージョン 4 以降を使用する必要があります。

### 拡張された自動 QoS に関する考慮事項

自動 QoS は、ビデオをサポートするように拡張されました。ここでは、Cisco TelePresence System と Cisco IP Camera からのトラフィックを分類して信頼する自動設定が生成されます。

拡張自動 QoS を設定する前に、次の事項を確認してください。

• auto qos srnd4 グローバル コンフィギュレーション コマンドは、拡張自動 QoS 設定の結果 として生成されます。

### 実行コンフィギュレーションでの自動 QoS の影響

自動 QoS がイネーブルになると、auto qos インターフェイス コンフィギュレーション コマン ドおよび生成されたグローバルコンフィギュレーションが実行コンフィギュレーションに追加 されます。

スイッチは、自動 QoS が生成したコマンドを、CLI から入力したように適用します。既存の ユーザ設定では、生成されたコマンドの適用に失敗することがあります。また、生成されたコ マンドで既存の設定が上書きされることもあります。これらのアクションが警告なしで発生す る可能性があります。生成されたコマンドがすべて正常に適用された場合、上書きされなかっ たユーザ入力の設定は実行コンフィギュレーション内に残ります。上書きされたユーザ入力の 設定は、現在の設定をメモリに保存せずに、スイッチをリロードすると復元できます。生成コ マンドが適用されなかった場合、以前の実行コンフィギュレーションが復元されます。

### 自動 **QoS** の設定方法

このセクションでは、自動 QoS の設定方法について説明します。

### 自動 QoS のイネーブル化

QoS パフォーマンスを最適化するには、ネットワーク内のすべてのデバイスで自動 QoS をイ ネーブルにします。

I

|       | コマンドまたはアクション                                                                                                    | 日的                                                                                                    |
|-------|----------------------------------------------------------------------------------------------------|----------------------------------------------------------------------------------------------------|
|       |                                                                                                    |                                                                                                    |
| ステッノ1 |                                                                                                    | クローハル コンフィキュレーション<br>モードを開始します。                                                                                                    |
|       | 199] :                                                                                                    |                                                                                                    |
|       | Device# <b>configure terminal</b>                                                                                                    |                                                                                                    |
|       |                                                                                                    |                                                                                                    |
| ステップ2 | interfaceinterface-id                                                                                                    | ビデオデバイスに接続されたポートか、                                                                                                    |
|       | 例:                                                                                                    | スイッチまたはルータに接続された                                                                                                    |
|       | Device(config)# interface<br>gigabitethernet 1/0/1                                                                                                    | アップリンクポートを指定し、インター                                                                                                    |
|       | Or                                                                                                    | フェイス コンフィギュレーションモー                                                                                                    |
|       | <pre>Device(config)# interface fastethernet 1/0/1</pre>                                                                                                    | ドを開始します。                                                                                                    |
| ステップ3 | 次のいずれかを使用します。                                                                                                    | VoIP 用の自動 QoS を有効にします。                                                                                                    |
|       | <ul> <li>auto qos voip {cisco-phone  <br/>cisco-softphone   trust}</li> <li>auto qos video {cts   ip-camera  <br/>media-player}</li> <li>auto qos classify [police]</li> <li>auto qos trust {cos   dscp}</li> <li>例:<br/>Device (config-if) # auto qos trust dscp</li> </ul> | <ul> <li>cisco-phone:ポートが Cisco IP 電話<br/>に接続されている場合、着信パケッ<br/>トの QoS ラベルは電話が検出され<br/>た場合のみ信頼されます。</li> <li>cisco-softphone:ポートが Cisco<br/>SoftPhone 機能を実行するデバイス<br/>に接続されています。</li> <li>trust:アップリンクポートが信頼性<br/>のあるスイッチまたはルータに接続<br/>されていて、入力パケットの VoIP<br/>トラフィック分類が信頼されていま<br/>す。</li> <li>ビデオ デバイス用の自動 QoS を有効に<br/>します。</li> <li>cts: Cisco Telepresence System に接<br/>続されているポート。</li> <li>ip-camera: Cisco ビデオ監視カメラ<br/>に接続されているポート。</li> <li>media-player: CDP 対応 Cisco<br/>Digital Media Player に接続されてい<br/>るポート。</li> </ul> |

### 手順

|               | コマンドまたはアクション                                                                      | 目的                                                                                   |
|---------------|-----------------------------------------------------------------------------------|--------------------------------------------------------------------------------------|
|               |                                                                                   | 着信パケットの QoS ラベルが信頼され<br>るのは、システムが検知される場合に限<br>ります。                                   |
|               |                                                                                   | 分類用の自動 QoS を有効にします。                                                                  |
|               |                                                                                   | • police : QoS ポリシーマップを定義<br>し、それらをポートに適用してポリ<br>シングを設定します(ポートベース<br>の QoS)。         |
|               |                                                                                   | 信頼できるインターフェイス用の自動<br>QoS を有効にします。                                                    |
|               |                                                                                   | • cos : サービスクラス。                                                                     |
|               |                                                                                   | • dscp: DiffServ コードポイント。                                                            |
|               |                                                                                   | • <cr> : 信頼インターフェイス。</cr>                                                            |
| ステップ4         | exit                                                                              | グローバル コンフィギュレーション                                                                    |
|               | 例:                                                                                | モードに戻ります。                                                                            |
|               | Device(config-if)# <b>exit</b>                                                    |                                                                                      |
| ステップ5         | interfaceinterface-id<br>例:<br>Device(config)# interface<br>gigabitethernet 1/0/1 | 信頼できるスイッチまたはルータに接続<br>されていると識別されたスイッチ ポー<br>トを指定し、インターフェイスコンフィ<br>ギュレーション モードを開始します。 |
|               | Or<br>Device(config)# interface fastethernet<br>1/0/1                             |                                                                                      |
| ステップ6         | auto qos trust<br>例:<br>Device(config-if)# auto qos trust                         | ポートで自動 QoS を有効にし、そのポー<br>トが信頼できるルータまたはスイッチに<br>接続されるように指定します。                        |
| ステップ <b>1</b> | end                                                                               | 特権 EXEC モードに戻ります。                                                                    |
|               | 例:                                                                                |                                                                                      |
|               | Device(config-if)# <b>end</b>                                                     |                                                                                      |
| ステップ8         | show auto qos interfaceinterface-id                                               | 入力を確認します。                                                                            |
|               | 例:                                                                                |                                                                                      |

| コマンドまたはアクション                                                                                                    | 目的                                                                                                    |
|----------------------------------------------------------------------------------------------------|----------------------------------------------------------------------------------------------------|
| Device (config) # show auto qos interface<br>gigabitethernet 1/0/1<br>Or<br>Device (config) # show auto qos interface<br>fastethernet 1/0/1 | このコマンドは、自動 QoS がイネーブ<br>ルであるインターフェイス上の自動 QoS<br>コマンドを表示します。自動 QoS 設定<br>およびユーザの変更を表示するには、<br>show running-config 特権 EXEC コマン<br>ドを使用します。 |

### 自動 QoS に関するトラブルシューティング

自動 QoS のトラブルシューティングを行うには、debug auto qos 特権 EXEC コマンドを使用し ます。詳細については、このリリースに対応するコマンドリファレンスにある debug auto qos コマンドを参照してください。

ポートで自動 QoS を無効にするには、auto qos インターフェイス コンフィギュレーション コ マンドの no 形式(no auto qos voip など)を使用します。このポートに対して、auto-QoS に よって生成されたインターフェイス コンフィギュレーション コマンドだけが削除されます。 auto-QoS をイネーブルにした最後のポートで、no auto qos voip コマンドを入力すると、auto-QoS によって生成されたグローバル コンフィギュレーション コマンドが残っている場合でも、 auto-QoS はディセーブルと見なされます(グローバル コンフィギュレーションによって影響 を受ける他のポートでのトラフィックの中断を避けるため)。

# 自動 QoS の監視

#### 表 2: 自動 QoS の監視用コマンド

| コマンド                                                                        | 説明                                                                                                    |
|-----------------------------------------------------------------------------|----------------------------------------------------------------------------------------------------|
| <pre>show auto qos [interface [interface-type]]</pre>                       | 最初の自動 QoS 設定を表示します。                                                                                    |
|                                                                             | <b>show auto qos</b> コマンド出力と <b>show</b><br><b>running-config</b> コマンド出力を比較してユーザ<br>定義の QoS 設定を比較できます。 |
| show mls qos [ interface   maps]                                            | 自動 QoS によって影響されるかもしれない<br>QoS 設定に関する情報を表示します。                                                          |
| <pre>show mls qos interface [interface-type   queueing   statistics ]</pre> | 自動 QoS によって影響されるかもしれない<br>QoS インターフェイス設定に関する情報を表<br>示します。                                              |
| show mls qos maps [ cos-output-q   dscp-mutation   dscp-output-q ]          | 自動 QoS によって影響されるかもしれない<br>QoS マップ設定に関する情報を表示します。                                                       |

| コマンド                | 説明                                                                                                    |
|---------------------|----------------------------------------------------------------------------------------------------|
| show running-config | 自動 QoS によって影響されるかもしれない<br>QoS 設定に関する情報を表示します。                                                          |
|                     | <b>show auto qos</b> コマンド出力と <b>show</b><br><b>running-config</b> コマンド出力を比較してユーザ<br>定義の QoS 設定を比較できます。 |

# 自動 QoS の構成例

次のセクションに自動 QoS の構成例を示します。

# 例: グローバルな自動 QoS 設定

次の表は、自動 QoS および拡張自動 QoS に対してスイッチによって自動的に生成されたコマンドを説明しています。

### 表 3: 生成された自動 QoS 設定

| 説明                                              | 自動的に生成されるコマンド {voip}                                    |
|-------------------------------------------------|---------------------------------------------------------|
| スイッチが、自動的に CoS 値を出力キューお<br>よびしきい値 ID にマッピングします。 | Device(config) # no mls qos srr-queue output<br>cos-map |
|                                                 | Device(config) # mls qos srr-queue output               |
|                                                 | cos-map queue 1 threshold 1 4                           |
|                                                 | Device(config) # mls qos srr-queue output               |
|                                                 | cos-map queue 2 threshold 1 2 6 7 6 7                   |
|                                                 | Device(config)# mls qos srr-queue output                |
|                                                 | cos-map queue 2 threshold 2 3 4                         |
|                                                 | Device(config) # mls qos srr-queue output               |
|                                                 | cos-map queue 3 threshold 2 0                           |
|                                                 | Device(config) # mls qos srr-queue output               |
|                                                 | cos-map queue 4 threshold 2 1                           |
|                                                 |                                                         |

| 説明                                               | 自動的に生成されるコマンド {voip}                                                                                                    |
|--------------------------------------------------|----------------------------------------------------------------------------------------------------|
| スイッチが、自動的に DSCP 値を出力キュー<br>およびしきい値 ID にマッピングします。 | Device (config) # no mls qos srr-queue output<br>dscp-map<br>Device (config) # mls qos srr-queue output<br>dscp-map queue 1 threshold 2 32 33 40 41 42<br>43 44 45<br>Device (config) # mls qos srr-queue output<br>dscp-map queue 1 threshold 2 46 47<br>Device (config) # mls qos srr-queue output<br>dscp-map queue 2 threshold 1 16 17 18 19 20<br>21 22 23<br>Device (config) # mls qos srr-queue output<br>dscp-map queue 2 threshold 1 26 27 28 29 30<br>31 34 35<br>Device (config) # mls qos srr-queue output<br>dscp-map queue 2 threshold 1 36 37 38 39<br>Device (config) # mls qos srr-queue output<br>dscp-map queue 2 threshold 2 24 48 49 50 51<br>52 53 54<br>Device (config) # mls qos srr-queue output<br>dscp-map queue 2 threshold 2 55 56 57 58 59<br>60 61 62<br>Device (config) # mls qos srr-queue output<br>dscp-map queue 2 threshold 2 63<br>Device (config) # mls qos srr-queue output<br>dscp-map queue 3 threshold 1 0 1 2 3 4 5 6<br>7<br>Device (config) # mls qos srr-queue output |
|                                                  | dscp-map queue 4 threshold 1 8 9 10 11 12<br>13 14 15                                                                                                    |

# 例:拡張されたビデオ、信頼、および分類デバイス用に自動**QoS**で生成される設定

次の拡張自動 QoS コマンドを入力すると、スイッチは CoS/DSCP のマッピングを設定します (着信パケットの CoS 値を DSCP 値にマップします)。

- auto qos video cts
- auto qos video ip-camera
- auto qos video media-player
- auto qos trust
- auto qos trust cos
- auto qos trust dscp

auto qos classify コマンドを入力すると、スイッチが自動的にクラスマップおよびポリシーマップを作成します(以下を参照)。

```
Device(config)# policy-map AUTOQOS-SRND4-CLASSIFY-POLICY
Device(config-pmap)# class AUTOQOS_MULTIENHANCED_CONF_CLASS
Device(config-pmap-c)# set dscp af41
Device(config-pmap)# class AUTOQOS_BULK_DATA_CLASS
Device(config-pmap-c)# set dscp af11
Device(config-pmap)# class AUTOQOS_TRANSACTION_CLASS
Device(config-pmap)# class AUTOQOS_SCAVANGER_CLASS
Device(config-pmap)# class AUTOQOS_SIGNALING_CLASS
Device(config-pmap-c)# set dscp cs1
Device(config-pmap-c)# set dscp cs3
Device(config-pmap)# class AUTOQOS_DEFAULT_CLASS
Device(config-pmap-c)# set dscp default
;
```

Device(config-if) # service-policy input AUTOQOS-SRND4-CLASSIFY-POLICY

```
auto qos classify police コマンドを入力すると、スイッチが自動的にクラス マップおよびポリ
シーマップを作成します(以下を参照)。
```

```
Device (config) # class-map match-all AUTOQOS_MULTIENHANCED_CONF_CLASS
Device (config-cmap) # match access-group name AUTOQOS-ACL-MULTIENHANCED-CONF
Device (config) # class-map match-all AUTOQOS DEFAULT CLASS
Device(config-cmap)# match access-group name AUTOQOS-ACL-DEFAULT
Device(config) # class-map match-all AUTOQOS_TRANSACTION_CLASS
Device (config-cmap) # match access-group name AUTOQOS-ACL-TRANSACTIONAL-DATA
Device(config) # class-map match-all AUTOQOS SIGNALING CLASS
Device(config-cmap)# match access-group name AUTOQOS-ACL-SIGNALING
Device (config) # class-map match-all AUTOQOS BULK DATA CLASS
Device (config-cmap) # match access-group name AUTOQOS-ACL-BULK-DATA
Device (config) # class-map match-all AUTOQOS SCAVANGER CLASS
Device(config-cmap)# match access-group name AUTOQOS-ACL-SCAVANGER
Device(config) # policy-map AUTOQOS-SRND4-CLASSIFY-POLICE-POLICY
Device (config-pmap) # class AUTOQOS MULTIENHANCED CONF CLASS
Device(config-pmap-c)# set dscp af41
Device(config-pmap)# police 5000000 8000 exceed-action drop
Device(config-pmap) # class AUTOQOS_BULK_DATA_CLASS
Device(config-pmap-c) # set dscp af11
Device (config-pmap) # class AUTOQOS TRANSACTION CLASS
Device(config-pmap-c) # set dscp af21
Device(config-pmap) # class AUTOQOS_SCAVANGER_CLASS
Device(config-pmap-c)# set dscp cs1
Device (config-pmap) # police 10000000 8000 exceed-action drop
Device (config-pmap) # class AUTOQOS SIGNALING CLASS
Device(config-pmap-c) # set dscp cs3
Device(config-pmap) # police 32000 8000 exceed-action drop
Device (config-pmap) # class AUTOQOS DEFAULT CLASS
Device (config-pmap-c) # set dscp default
```

これは、auto qos voip cisco-phone コマンドの拡張コンフィギュレーションです。

```
Device (config) # class-map match-all AUTOQOS_VOIP_DATA_CLASS
Device (config-cmap) # match ip dscp ef
Device (config) # class-map match-all AUTOQOS_VOIP_VIDEO_CLASS
Device (config-cmap) # match ip dscp af41
Device (config) # class-map match-all AUTOQOS_VOIP_SIGNAL_CLASS
Device (config-cmap) # match ip dscp cs3
Device (config) # class-map match-all AUTOQOS_DEFAULT_CLASS
Device (config) # class-map match-all AUTOQOS_DEFAULT_CLASS
Device (config-cmap) # match access-group name AUTOQOS-ACL-DEFAULT
Device (config) # policy-map AUTOQOS-SRND4-CISCOPHONE-POLICY
Device (config-pmap) # class AUTOQOS_VOIP_DATA_CLASS
```

```
Device (config-pmap-c) # set dscp ef
Device(config-pmap) # class AUTOQOS_VOIP_VIDEO_CLASS
Device(config-pmap-c)# set dscp af41
Device (config-pmap) # class AUTOQOS VOIP SIGNAL CLASS
Device(config-pmap-c)# set dscp cs3
Device (config-pmap) # class AUTOQOS DEFAULT CLASS
Device(config-pmap-c) # set dscp default
Device (config-if) # service-policy input AUTOQOS-SRND4-CISCOPHONE-POLICY
これは、auto qos voip cisco-softphone コマンドの拡張コンフィギュレーションです。
Device (config) # class-map match-all AUTOQOS_VOIP_DATA_CLASS
Device(config-cmap) # match ip dscp ef
Device (config) # class-map match-all AUTOQOS_MULTIENHANCED_CONF_CLASS
Device (config-cmap) # match access-group name AUTOQOS-ACL-MULTIENHANCED-CONF
Device(config) # class-map match-all AUTOQOS BULK DATA CLASS
Device (config-cmap) # match access-group name AUTOQOS-ACL-BULK-DATA
Device(config) # class-map match-all AUTOQOS_TRANSACTION_CLASS
Device (config-cmap) # match access-group name AUTOQOS-ACL-TRANSACTIONAL-DATA
Device(config) # class-map match-all AUTOQOS SCAVANGER CLASS
Device (config-cmap) # match access-group name AUTOQOS-ACL-SCAVANGER
Device(config) # class-map match-all AUTOQOS_SIGNALING_CLASS
Device(config-cmap) # match access-group name AUTOQOS-ACL-SIGNALING
Device (config) # policy-map AUTOQOS-SRND4-SOFTPHONE-POLICY
Device (config-pmap) # class AUTOQOS VOIP DATA CLASS
Device(config-pmap-c)# set dscp ef
Device(config-pmap) # class AUTOQOS_MULTIENHANCED_CONF_CLASS
Device(config-pmap-c) # set dscp af41
Device(config-pmap) #police 5000000 8000 exceed-action drop
Device (config-pmap) #class AUTOQOS BULK DATA CLASS
Device(config-pmap-c) # set dscp af11
Device (config-pmap) # class AUTOQOS TRANSACTION CLASS
Device(config-pmap-c) # set dscp af21
Device (config-pmap) # class AUTOQOS_SCAVANGER_CLASS
Device(config-pmap-c) # set dscp cs1
Device(config-pmap) # police 10000000 8000 exceed-action drop
Device(config-pmap)# class AUTOQOS SIGNALING CLASS
Device(config-pmap-c)# set dscp cs3
Device(config-pmap) # police 32000 8000 exceed-action drop
Device (config-pmap) # class AUTOQOS DEFAULT CLASS
Device (config-pmap-c) # set dscp default
```

Device (config-if) # service-policy input AUTOQOS-SRND4-SOFTPHONE-POLICY

# 自動 QoS に関する追加情報

#### 関連資料

| 関連項目                 | マニュアル タイトル                                      |
|----------------------|-------------------------------------------------|
| この章で使用するコマンドの完全な構文およ | 『Cisco IOS Quality of Service Solutions Command |
| び使用方法の詳細。            | Reference』                                      |

# 自動 QoS の機能履歴と情報

次の表に、このモジュールで説明した機能に関するリリース情報を示します。この表は、ソフ トウェア リリース トレインで各機能のサポートが導入されたときのソフトウェア リリースだ けを示しています。その機能は、特に断りがない限り、それ以降の一連のソフトウェアリリー スでもサポートされます。

プラットフォームのサポートおよびシスコ ソフトウェア イメージのサポートに関する情報を 検索するには、Cisco Feature Navigator を使用します。Cisco Feature Navigator にアクセスするに は、www.cisco.com/go/cfn に移動します。Cisco.com のアカウントは必要ありません。

#### 表 4: 自動 QoS の設定に関する機能情報

| 機能名    | リリース                        | 機能情報          |
|--------|-----------------------------|---------------|
| 自動 QoS | Cisco IOS Release 15.2(7)E1 | この機能が導入されました。 |

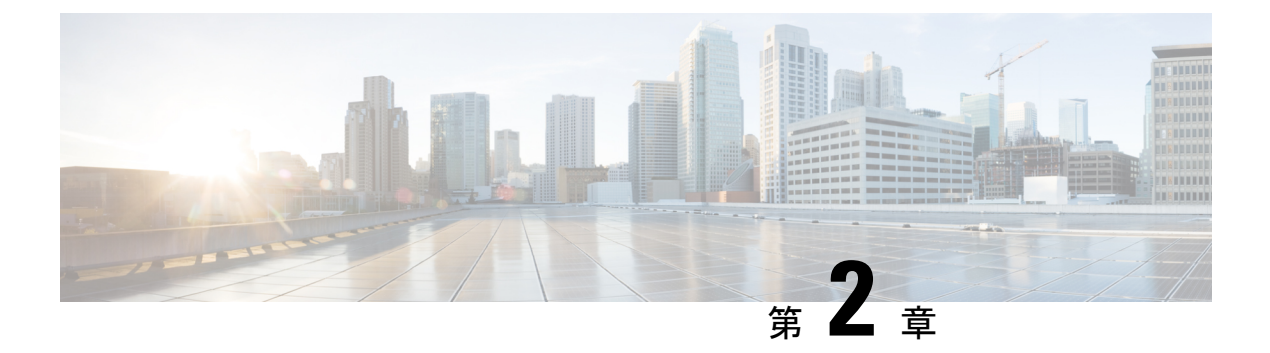

# **QoS**の設定

- QoS の前提条件 (15 ページ)
- QoS の制約事項 (16 ページ)
- QoS の概要 (17 ページ)
- QoS の設定方法 (34 ページ)
- QoS の設定例 (69 ページ)
- QoS の機能情報 (74 ページ)

# QoS の前提条件

標準 QoS を設定する前に、次の事項を十分に理解しておく必要があります。

- •使用するアプリケーションのタイプおよびネットワークのトラフィック パターン
- トラフィックの特性およびネットワークのニーズ。たとえば、ネットワークのトラフィックがバーストであるかどうか。音声およびビデオストリーム用の帯域幅確保の必要性
- •ネットワークの帯域幅要件および速度
- ネットワーク上の輻輳発生箇所

### **QoSACL**の注意事項

アクセス コントロール リスト(ACL)を使用して QoS 設定する場合は、次のガイドラインに 従ってください。

- IP フラグメントと設定されている IP 拡張 ACL を照合することによって、QoS を実施することはできません。IP フラグメントはベストエフォート型として送信されます。IP フラグメントは IP ヘッダーのフィールドで示されます。
- •1つのクラス マップごとに、使用できる ACL は1つだけであり、使用できる match クラ スマップ コンフィギュレーション コマンドは1つだけです。ACL には、フィールドとパ ケットの内容を照合する ACE を複数指定できます。

### ポリシングの注意事項

- 入力ポートでは1つのパケットに適用できるポリサーは1つだけです。設定できるのは、
   平均レートパラメータおよび認定バーストパラメータだけです。
- QoS対応として設定されているポートを介して受信したすべてのトラフィックは、その ポートに結合されたポリシーマップに基づいて分類、ポリシング、およびマーキングが行 われます。QoSが設定されたトランクポートでは、そのポートを通じて受信されるすべ てのVLAN内トラフィックは、ポートに付加されたポリシーマップに従って分類、ポリ シング、およびマーキングが行われます。
- スイッチ上で EtherChannel ポートが設定されている場合、EtherChannel を形成する個々の 物理ポートに QoS の分類、ポリシング、マッピング、およびキューイングを設定する必 要があります。また、QoS の設定を EtherChannel のすべてのポートで照合するかどうかを 決定する必要があります。
- 既存の QoS ポリシーのポリシーマップを変更する必要がある場合は、最初にすべてのインターフェイスからポリシーマップを削除し、その後ポリシーマップを変更またはコピーします。変更が終了したら、変更したポリシーマップをインターフェイスに適用します。 最初にすべてのインターフェイスからポリシーマップを削除しなかった場合、CPU使用率が高くなり、コンソールが長期間停止する可能性があります。

### 一般的な **QoS** の注意事項

一般的な QoS の注意事項を次に示します。

- QoS を設定できるのは物理ポートだけです。VLAN レベルおよび EtherChannel ポートでは QoS はサポートされていません。
- スイッチで受信された制御トラフィック(スパニングツリーブリッジプロトコルデータ ユニット(BPDU)やルーティングアップデートパケットなど)には、入力 QoS 処理が すべて行われます。
- キュー設定を変更すると、データが失われることがあります。したがって、トラフィック が最小のときに設定を変更するようにしてください。

# QoS の制約事項

以下は、QoS の制約事項を示しています。

- •入力キューイングおよび集約ポリシーはサポートされていません。
- •32 個のクラス マップは、ASIC ごとにサポートされます。
- ポート間でのポリシーマップ(ポリサー/マーキング)のTCAM(Ternary Content Addressable Memory)共有はサポートされていません。このため、自動 QoS/QoS ポリシーマップを適 用できるインターフェイスの数は制限されています。

- セキュリティアクセスコントロールリスト(ACL)とポリシーマップで使用される ACL の両方に同じ TCAM リージョンを使用する必要があります。
- match ip dscp コマンドを使用するポリシーマップは、IPv4 アドレスと IPv6 アドレスの両 方に一致するため、スケール数は16クラスマップに制限されます。IPv4 用に1つの TCAM エントリが作成され、IPv6 用にも1つの TCAM エントリが作成されます。
- ASICごとに、8つのTCPポート比較演算子と8つのUDPポート比較演算子がサポートされ、各gt(より大きい)、lt(より小さい)、neq(等しくない)演算子は1つのポート比較演算子を使用し、各範囲演算子は2つのポート比較演算子を使用します。この組み合わせを使用するポリシーマップは、TCAMスケールおよびポリシーマップをアタッチできるインターフェイスの数に影響します。
- 次の制限事項が、IPv4 ACL ネットワーク インターフェイスに適用されます。
  - インターフェイスへのアクセスを制御する場合、名前付き ACL または番号付き ACL を使用できます。
  - レイヤ3インターフェイスにACL が適用され、スイッチ上でルーティングがイネーブルになっていない場合は、SNMP、Telnet、Webトラフィックなど、CPU で処理されるパケットだけがフィルタ処理されます。
  - レイヤ2インターフェイスにACLを適用する場合、ルーティングをイネーブルにする必要はありません。
- deny ACL は QoS ポリシーマップではサポートされません。
- ・ポリシングアクションの送信はサポートされていません。超過アクションドロップのみ サポートされます。
- QoS を設定できるのは物理ポートのみです。VLAN-based QoS はサポートされません。分類、キューイングおよびスケジューリングのような QoS が設定できます。また、ポートにポリシーマップも適用できます。物理ポートに QoS を設定した場合は、非階層型のポリシーマップをポートに適用します。

### **QoS**の概要

### **QoS**の実装

ネットワークは通常、ベストエフォート型の配信方式で動作します。したがって、すべてのト ラフィックに等しいプライオリティが与えられ、適度なタイミングで配信される可能性はどの トラフィックでも同等です。輻輳が発生すると、すべてのトラフィックが等しくドロップされ ます。

QoS機能を設定すると、特定のネットワークトラフィックを選択し、相対的な重要性に応じ てそのトラフィックに優先度を指定し、輻輳管理および輻輳回避技術を使用して、優先処理を 実行できます。ネットワークに QoS を実装すると、ネットワーク パフォーマンスがさらに予 測しやすくなり、帯域幅をより効率的に利用できるようになります。

QoS は、インターネット技術特別調査委員会(IETF)の規格である Differentiated Services

(Diff-Serv) アーキテクチャに基づいて実装されます。このアーキテクチャでは、ネットワークに入るときに各パケットを分類することが規定されています。

#### 図 1: フレームおよびパケットにおける QoS 分類レイヤ

次の図にレイヤ2フレームまたはレイヤ3パケットの特殊ビットを示します。 Encapsulated Packet

| Layer 2<br>header | IP header | Data |
|-------------------|-----------|------|
|                   |           |      |

Layer 2 ISL Frame

| ISL header | Encapsulated frame 1 | FCS       |
|------------|----------------------|-----------|
| (26 bytes) | (24.5 KB)            | (4 bytes) |

└─ 3 bits used for CoS

Layer 2 802.1Q and 802.1p Frame

| Preamble | Start frame<br>delimiter | DA | SA | Tag | PT | Data | FCS |
|----------|--------------------------|----|----|-----|----|------|-----|
|          |                          |    |    | •   |    |      |     |

└─3 bits used for CoS (user priority)

Layer 3 IPv4 Packet

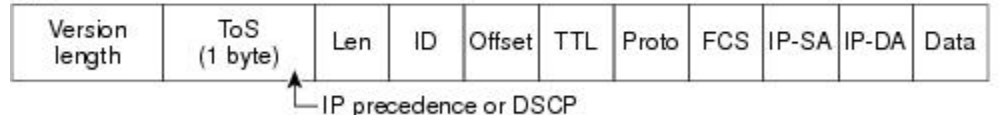

Layer 3 IPv6 Packet

| Version | Traffic class | Flow     | Payload   | Next   | HOP   | Source  | Dest.   |
|---------|---------------|----------|-----------|--------|-------|---------|---------|
|         | (1 byte)      | label    | length    | header | limit | address | address |
|         | Ĺ             | -IP prec | cedence o | r DSCP |       |         |         |

### レイヤ2フレームのプライオリティ ビット

レイヤ2のISL(スイッチ間リンク)フレームヘッダーには、下位3ビットでIEEE802.1pサー ビスクラス(CoS)値を伝達する1バイトのユーザフィールドがあります。レイヤ2ISLトラ ンクとして設定されたポートでは、すべてのトラフィックがISLフレームに収められます。

レイヤ2802.1Q フレーム ヘッダーには、2 バイトのタグ制御情報フィールドがあり、上位3 ビット (ユーザプライオリティビット) で CoS 値が伝達されます。レイヤ2802.1Q トランク として設定されたポートでは、ネイティブ Virtual LAN (VLAN) のトラフィックを除くすべて のトラフィックが 802.1Q フレームに収められます。

他のフレームタイプでレイヤ2CoS 値を伝達することはできません。

レイヤ 2 CoS 値の範囲は、0(ロープライオリティ)~7(ハイ プライオリティ)です。

### レイヤ3パケットのプライオリティ ビット

レイヤ3IPパケットは、0~63の範囲を伝送できます。

### 分類を使用したエンドツーエンドの QoS ソリューション

インターネットにアクセスするすべてのスイッチおよびルータはクラス情報に基づいて、同じ クラス情報が与えられているパケットは同じ扱いで転送を処理し、異なるクラス情報のパケッ トはそれぞれ異なる扱いをします。パケットのクラス情報は、設定されているポリシー、パ ケットの詳細な検証、またはその両方に基づいて、エンドホストが割り当てるか、または伝送 中にスイッチまたはルータで割り当てることができます。パケットの詳細な検証は、コアス イッチおよびルータの負荷が重くならないように、ネットワークのエッジ付近で行います。

パス上のスイッチおよびルータは、クラス情報を使用して、個々のトラフィッククラスに割り 当てるリソースの量を制限できます。Diff-Servアーキテクチャでトラフィックを処理するとき の、各デバイスの動作をホップ単位動作といいます。パス上のすべてのデバイスに一貫性のあ るホップ単位動作をさせることによって、エンドツーエンドの QoS ソリューションを構築で きます。

ネットワーク上でQoSを実装する作業は、インターネットワーキングデバイスが提供するQoS 機能、ネットワークのトラフィックタイプおよびパターン、さらには着信および発信トラフィッ クに求める制御のきめ細かさによって、簡単にも複雑にもなります。

### QoS 基本モデル

QoSを実装するには、スイッチ上でパケットまたはフローを相互に区別し(分類)、パケット がスイッチを通過するときに所定の QoS を表すラベルを割り当て、設定されたリソース使用 率制限にパケットを適合させ(ポリシングおよびマーキング)、リソース競合が発生する状況 に応じて異なる処理(キューイングおよびスケジューリング)を行う必要があります。また、 スイッチから送信されたトラフィックが特定のトラフィックプロファイルを満たすようにする 必要もあります(シェーピング)。

#### 図 2: QoS 基本有線モデル

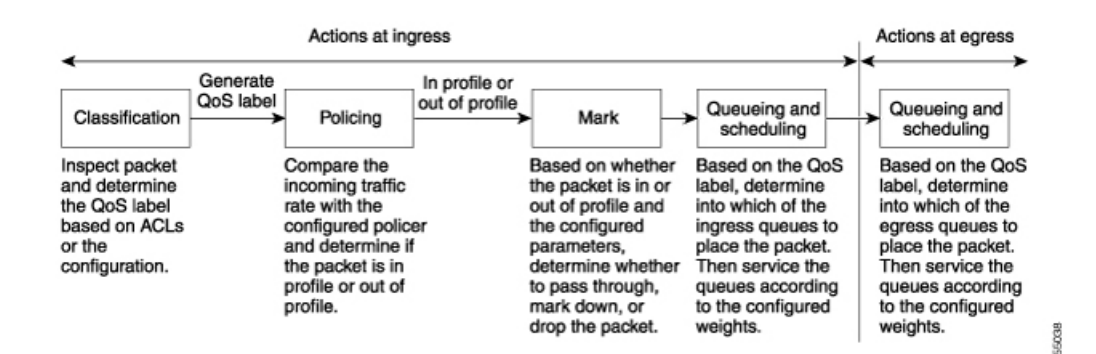

### 入力ポートでのアクション

入力ポートでのアクションには、トラフィックの分類、ポリシング、およびマーキングが含ま れます。

- パケットと QoS ラベルを関連付けて、パケットごとに異なるパスを分類します。スイッ チはパケット内の CoS または DSCP を QoS ラベルにマッピングして、トラフィックの種 類を区別します。生成された QoS ラベルは、このパケットでこれ以降に実行されるすべ ての QoS アクションを識別します。
- ・ポリシングでは、着信トラフィックのレートを設定済みポリサーと比較して、パケットが 適合か不適合かを判別します。ポリサーは、トラフィックフローで消費される帯域幅を制 限します。その判別結果がマーカーに渡されます。
- マーキングでは、パケットが不適合の場合の対処法に関して、ポリサーおよび設定情報を 検討し、パケットの扱い(パケットを変更しないで通過させるか、パケットの QoS ラベ ルをマークダウンするか、またはパケットをドロップするか)を決定します。

(注) キューイングおよびスケジューリングは、スイッチの出力でのみサポートされ、入力ではサ ポートされません。

### 出力ポートでのアクション

出力ポートでのアクションには、キューイングおよびスケジューリングがあります。

- ・4つの出力キューのどれを使用するかを選択する前に、キューイングでは、QoSパケット ラベルおよび対応するCoS値を評価します。複数の入力ポートが1つの出力ポートに同時 にデータを送信すると輻輳が発生することがあるため、WTDを使用してトラフィックク ラスを区別し、QoSラベルに基づいてパケットに別々のしきい値を適用します。しきい値 を超過している場合、パケットはドロップされます。
- スケジューリングでは、設定されている SRR の共有重みまたはシェーピング重みに基づいて、4つの出力キューを処理します。キューの1つ(キュー1)は、他のキューの処理前に空になるまで処理される優先度キューにできます。

### 分類の概要

分類とは、パケットのフィールドを検証して、トラフィックの種類を区別するプロセスです。 QoSがスイッチ上でグローバルにイネーブルになっている場合のみ、分類はイネーブルです。 デフォルトでは、QoS はグローバルにディセーブルになっているため、分類は実行されません。

分類中に、スイッチは検索処理を実行し、パケットに QoS ラベルを割り当てます。QoS ラベルは、パケットに対して実行するすべての QoS アクション、およびパケットの送信元キューを識別します。

QoS ラベルは、パケット内の DSCP または CoS 値に基づいて、パケットに実行されるキューイングおよびスケジューリング アクションを決定します。QoS ラベルは信頼設定およびパケットタイプに従ってマッピングされます(分類フローチャートを参照)。

着信トラフィックの分類に、フレームまたはパケットのどのフィールドを使用するかは、ユー ザ側で指定します。

#### Non-IP のトラフィック分類

次の表は、QoS 設定の非 IP トラフィックの分類オプションを示しています。

| 表 5:非 IP トラフィックの分類 |  |
|--------------------|--|
|--------------------|--|

| Non-IP のトラフィック分類            | 説明                                                                                                    |  |  |  |  |
|-----------------------------|----------------------------------------------------------------------------------------------------|--|--|--|--|
| CoS 値の信頼                    | 着信フレーム内のCoS値を信頼し(CoSを信頼する<br>ようにポートを設定)、設定可能なCoS/DSCPマッ<br>プを使用してパケットのDSCP値を生成します。                                                                                                    |  |  |  |  |
|                             | レイヤ2のISLフレーム ヘッダーは、1 バイトの<br>ユーザフィールドの下位3 ビットで CoS 値を伝達<br>します。                                                                                                    |  |  |  |  |
|                             | レイヤ2802.1Qフレームのヘッダーは、タグ制御情<br>報フィールドの上位3ビットでCoS値を伝達しま<br>す。CoS値の範囲は、0(ロープライオリティ)~<br>7(ハイプライオリティ)です。                                                                                                    |  |  |  |  |
| DSCP 値の信頼                   | 着信フレームの DSCP 値を信頼します。これらの設定は、非 IP トラフィックの場合は無意味です。これらのいずれかの方法で設定されているポートに非IP トラフィックが着信した場合は、CoS 値が割り当てられ、CoS/DSCP マップから内部 DSCP 値が生成されます。スイッチは内部 DSCP 値を使用して、トラフィックのプライオリティを表示する CoS 値を生成します。                                                                                                    |  |  |  |  |
| 設定されたレイヤ2のMACACLに基づ<br>いた分類 | 設定されたレイヤ2のMACアクセスコントロール<br>リスト (ACL) に基づいて分類を実行します。レイ<br>ヤ2のMAC ACL は、MAC 送信元アドレス、MAC<br>宛先アドレス、およびその他のフィールドを調べる<br>ことができます。ACLが設定されていない場合、パ<br>ケットにはDSCP および CoS 値として 0 が割り当て<br>られ、トラフィックがベストエフォート型であるこ<br>とを意味します。ACL が設定されている場合は、ポ<br>リシーマップアクションによって、着信フレームに<br>割り当てられる DSCP または CoS 値が指定されま<br>す。 |  |  |  |  |

Cisco IOS リリース 15.2(7)Ex(Catalyst 1000 スイッチ)QoS コンフィギュレーション ガイド

分類されたパケットは、ポリシングおよびマーキングの各段階に送られます。

### IP のトラフィック分類

次の表は、QoS 設定の IP トラフィック分類オプションを示します。

表 6: IPのトラフィック分類

| IP のトラフィック分類   | 説明                                                                                                    |
|----------------|----------------------------------------------------------------------------------------------------|
| DSCP 値の信頼      | 着信パケットのDSCP値を信頼し(DSCPを信頼するようにポートを設定し)、同じDSCP値をパケットに割り当てます。IETFは、1 バイトの ToS フィールドの上位 6 ビットを DSCP として定義しています。特定の DSCP 値が表すプライオリティは、設定可能です。DSCP 値の範囲は 0 ~ 63 です。                                                                                  |
|                | また IPv6 DSCP に基づいて IP トラフィックを分類することもで<br>きます。                                                                                                    |
|                | 2 つの QoS 管理ドメインの境界上にあるポートの場合は、設定<br>可能な DSCP/DSCP 変換マップを使用して、DSCP を別の値に変<br>更できます。                                                                                                    |
| CoS 値の信頼       | 着信パケットに CoS 値がある場合には、その CoS 値を信頼し、<br>CoS/DSCP マップを使用してパケットの DSCP 値を生成します。<br>CoS 値が存在しない場合は、デフォルトのポート CoS 値を使用<br>します。                                                                                                    |
| IP 標準または拡張 ACL | 設定された IP 標準 ACL または IP 拡張 ACL (IP ヘッダーの各<br>フィールドを調べる)に基づいて、分類を実行します。ACL が<br>設定されていない場合、パケットには DSCP および CoS 値とし<br>て 0 が割り当てられ、トラフィックがベストエフォート型であ<br>ることを意味します。ACL が設定されている場合は、ポリシー<br>マップ アクションによって、着信フレームに割り当てられる<br>DSCP または CoS 値が指定されます。 |
| 設定された CoS の上書き | 着信パケットに設定された CoS を上書きし、デフォルトのポート CoS 値を適用します。IPv6 パケットの場合、DSCP 値は CoS/DSCP マップとポートのデフォルトの CoS を使用して書き 換えられます。これは、IPv4 と IPv6 の両方のトラフィックに対して実行できます。                                                                                             |

分類されたパケットは、ポリシングおよびマーキングの各段階に送られます。

#### 分類フローチャート

図 **3**:分類フローチャート

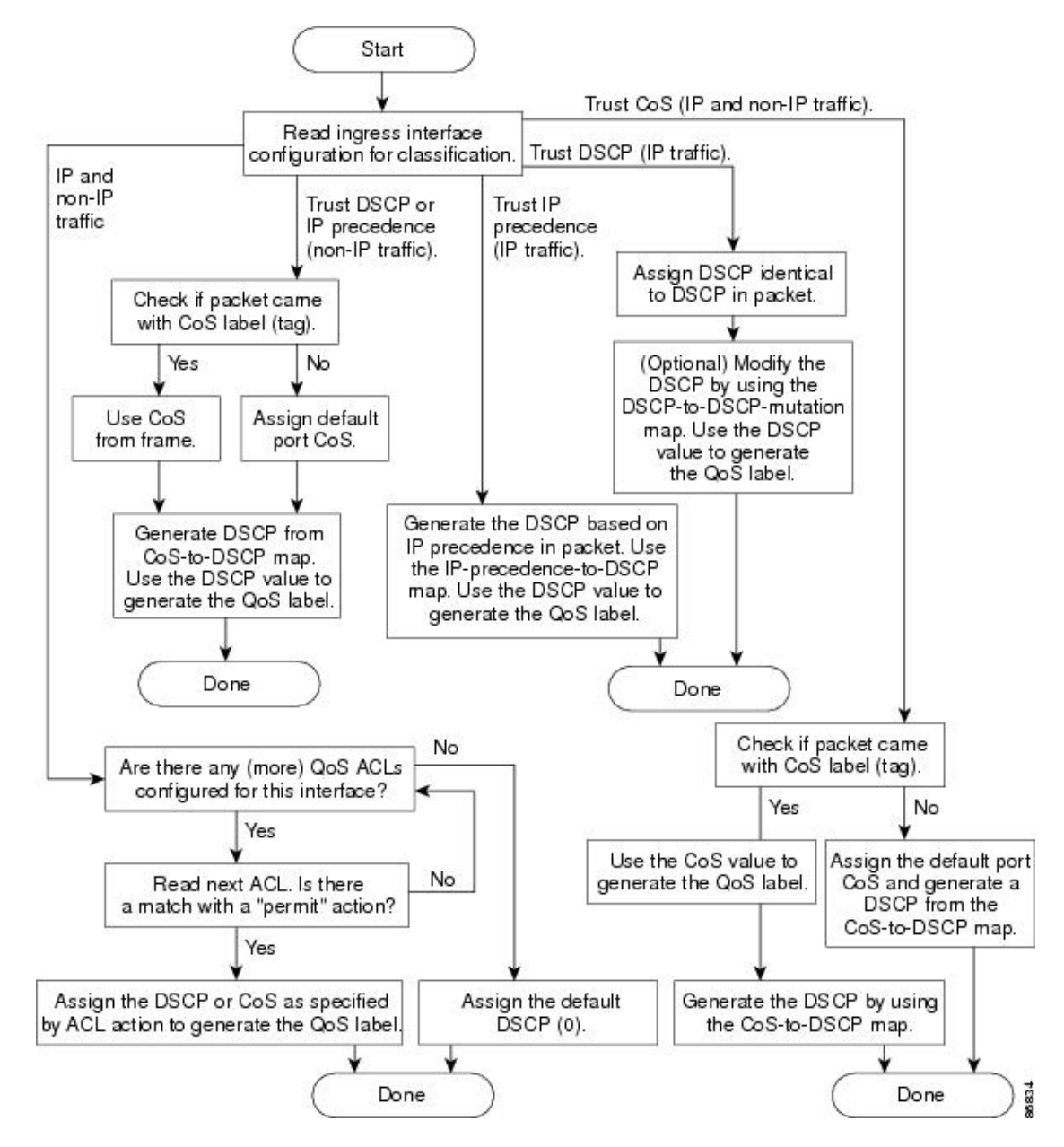

#### アクセス コントロール リスト

IP標準ACL、IP拡張ACL、またはレイヤ2MACACLを使用すると、同じ特性を備えたパケットグループ(クラス)を定義できます。また IPv6 ACL に基づいて IP トラフィックを分類することもできます。

QoSのコンテキストでは、アクセスコントロールエントリ(ACE)の許可および拒否アクションの意味が、セキュリティ ACL の場合とは異なります。

- ・許可アクションとの一致が検出されると(最初の一致の原則)、指定のQoS関連アクションが実行されます。
- 拒否アクションと一致した場合は、処理中のACLがスキップされ、次のACLが処理されます。

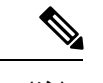

(注) 拒否アクションは Cisco IOS リリース 3.7.4E 以降のリリースでサ ポートされます。

- 許可アクションとの一致が検出されないまま、すべての ACE の検証が終了した場合、そのパケットでは QoS 処理は実行されず、デバイスがベストエフォート型サービスを実行します。
- ・ポートに複数のACL が設定されている場合に、許可アクションを含む最初のACL とパケットの一致が見つかると、それ以降の検索処理は中止され、QoS 処理が開始されます。

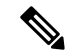

(注) アクセスリストを作成するときは、アクセスリストの末尾に暗 黙の拒否ステートメントがデフォルトで存在し、それ以前のス テートメントで一致が見つからなかったすべてのパケットに適用 されることに注意してください。

ACL でトラフィック クラスを定義した後で、そのトラフィック クラスにポリシーを結合でき ます。ポリシーにはそれぞれにアクションを指定した複数のクラスを含めることができます。 ポリシーには、特定の集約としてクラスを分類する(DSCPを割り当てるなど) コマンドまた はクラスのレート制限を実施するコマンドを含めることができます。このポリシーを特定の ポートに結合すると、そのポートでポリシーが有効になります。

IP ACLを実装してIP トラフィックを分類する場合は、access-list グローバル コンフィギュレー ション コマンドを使用します。レイヤ 2 MAC ACL を実装して非 IP トラフィックを分類する 場合は、mac access-list extended グローバル コンフィギュレーション コマンドを使用します。

### クラス マップおよびポリシー マップに基づく分類

クラスマップは、特定のトラフィックフロー(またはクラス)に名前を付けて、他のすべて のトラフィックと区別するためのメカニズムです。クラスマップでは、さらに細かく分類する ために、特定のトラフィックフローと照合する条件を定義します。この条件には、ACLで定 義されたアクセスグループとの照合、またはDSCP値の特定のリストとの照合を含めることが できます。複数のトラフィックタイプを分類する場合は、別のクラスマップを作成し、異な る名前を使用できます。パケットをクラスマップ条件と照合した後で、ポリシーマップを使 用してさらに分類します。

ポリシーマップでは、作用対象のトラフィック クラスを指定します。アクションとしては、 トラフィック クラスの CoS 値または DSCP 値を信頼すること、トラフィック クラスの特定の DSCP 値の設定、またはトラフィックの帯域幅制限の指定およびトラフィックがアウトオブプ ロファイルであるときのアクションを含めることができます。ポリシーマップを効率的に機能 させるには、ポートにポリシーマップを結合する必要があります。

クラスマップを作成するには、class-map グローバル コンフィギュレーション コマンドまたは class ポリシー マップ コンフィギュレーション コマンドを使用します。多数のポート間でマッ プを共有する場合には、class-map コマンドを使用する必要があります。class-map コマンドを 入力すると、クラス マップ コンフィギュレーション モードが開始されます。このモードで、 match クラス マップ コンフィギュレーション コマンドを使用して、トラフィックの一致条件 を定義します。

class class-default ポリシーマップ コンフィギュレーション コマンドを使用して、デフォルト クラスを設定できます。分類されていないトラフィック(ポリシーマップで設定された他のト ラフィック クラスで指定されているトラフィック)は、デフォルト トラフィックとして処理 されます。

ポリシーマップは、**policy-map** グローバル コンフィギュレーション コマンドを使用して作成 し、名前を付けます。このコマンドを入力すると、ポリシー マップ コンフィギュレーション モードが開始されます。このモードでは、**class** または **set** ポリシーマップ コンフィギュレー ション コマンドおよびポリシーマップ クラス コンフィギュレーション コマンドを使用して、 特定のトラフィッククラスに対して実行するアクションを指定します。

ポリシーマップには、ポリサー、トラフィックの帯域幅制限、および制限を超えた場合のアク ションを定義する police ポリシーマップ クラス コンフィギュレーション コマンドを含めるこ ともできます。

ポリシーマップを有効にするには、service-policy インターフェイス コンフィギュレーション コマンドを使用してポートにマップを結合します。

### ポリシングおよびマーキングの概要

パケットを分類し、DSCP または CoS に基づいて QoS ラベルを割り当てたあとで、ポリシング およびマーキング プロセスを開始できます。

ポリシングには、トラフィックの帯域幅限度を指定するポリサーの作成が伴います。制限を超 えるパケットは、「アウトオブプロファイル」または「不適合」になります。各ポリサーは パケットごとに、パケットが適合か不適合かを判別し、パケットに対するアクションを指定し ます。これらのアクションはマーカーによって実行されます。パケットを変更しないで通過さ せるアクション、パケットをドロップするアクション、またはパケットに割り当てられたDSCP 値を変更(マークダウン)してパケットの通過を許可するアクションなどがあります。設定可 能なポリシング済み DSCP マップを使用すると、パケットに新しい DSCP ベース QoS ラベル が設定されます。マークダウンされたパケットは、元のQoS ラベルと同じキューを使用して、 フロー内のパケットの順番が崩れないようにします。

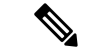

(注) すべてのトラフィックは、ブリッジングされるかルーティングされるかに関係なく、ポリサーの影響を受けます(ポリサーが設定されている場合)。その結果、ブリッジングされたパケットは、ポリシングまたはマーキングが行われたときにドロップされたり、DSCPまたは CoSフィールドが変更されたりすることがあります。

ポリシングは物理ポートに対して設定できます。ポリシーマップおよびポリシングアクション を設定した後で、service-policy インターフェイス コンフィギュレーション コマンドを使用し て、ポリシーをポートに接続します。

#### 物理ポートのポリシング

物理ポートのポリシーマップでは、個別のポリサーを作成できます。QoS では、一致する各 トラフィッククラスに、ポリサー内で指定された帯域幅制限が個別に適用されます。このタイ プのポリサーは、police ポリシーマップクラスコンフィギュレーションコマンドを使用して、 ポリシーマップ内で設定します。

ポリシングはトークンバケットアルゴリズムを使用します。各フレームがスイッチに着信する と、バケットにトークンが追加されます。バケットにはホールがあり、平均トラフィックレー トとして指定されたレート(ビット/秒)で送信されます。バケットにトークンが追加される たびに、スイッチは、バケット内に十分なスペースがあるかを確認します。十分なスペースが なければ、パケットは不適合とマーキングされ、指定されたポリサーアクション(ドロップま たはマークダウン)が実行されます。

バケットが満たされる速度は、バケット深度(burst-byte)、トークンが削除されるレート (rate-bps)、および平均レートを上回るバースト期間によって決まります。バケットのサイズ によってバースト長に上限が設定され、バックツーバックで送信できるフレーム数が制限され ます。バースト期間が短い場合、バケットはオーバーフローせず、トラフィックフローに何の アクションも実行されません。ただし、バースト期間が長く、レートが高い場合、バケットは オーバーフローし、そのバーストのフレームに対してポリシングアクションが実行されます。

バケットの深さ(バケットがオーバーフローするまでの許容最大バースト)を設定するには、 police ポリシーマップ クラス コンフィギュレーション コマンドの burst-byte オプションを使用 します。トークンがバケットから削除される速度(平均レート)を設定するには、police ポリ シーマップ クラス コンフィギュレーション コマンドの *rate-bps* オプションを使用します。

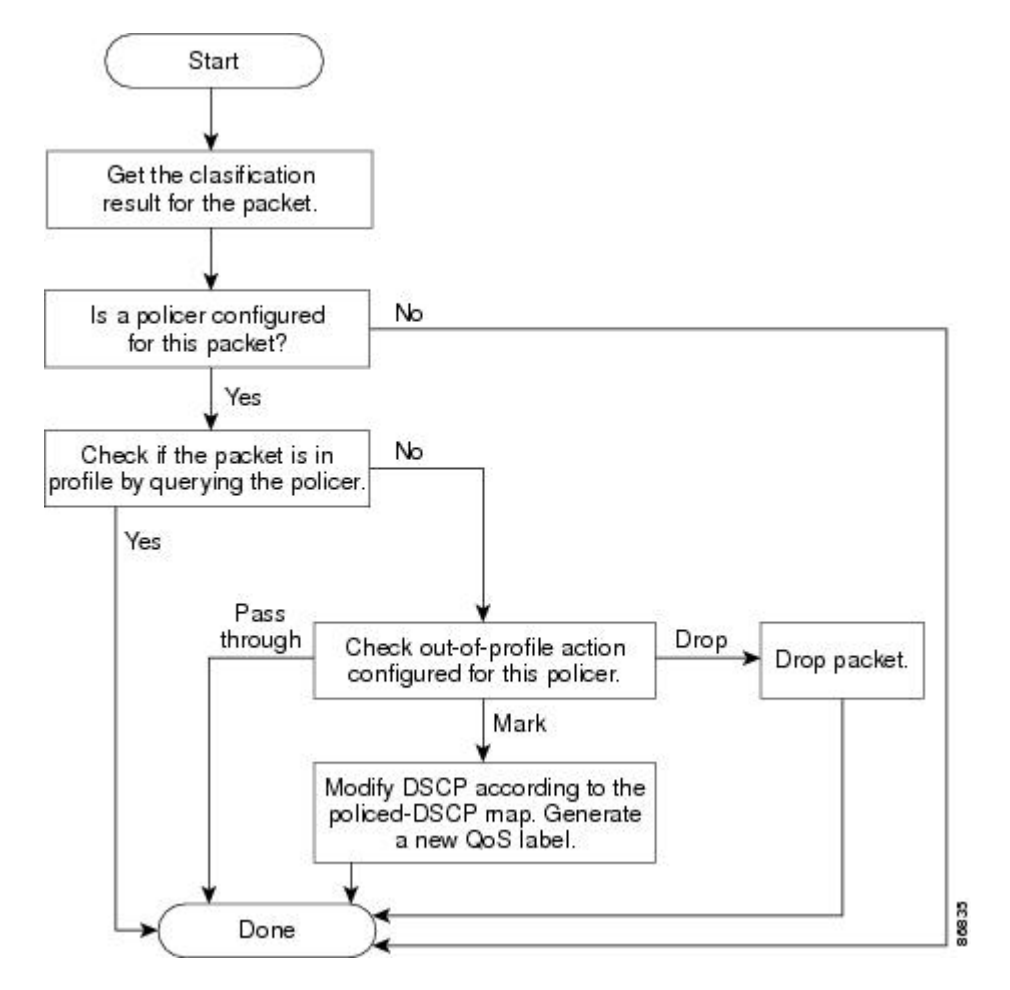

図 4:物理ポートのポリシングおよびマーキング フローチャート

### キューイングおよびスケジューリングの概要

スイッチは、輻輳を防ぐために特定の場所にキューがあります。

#### 図 5: スイッチの出力キューの位置

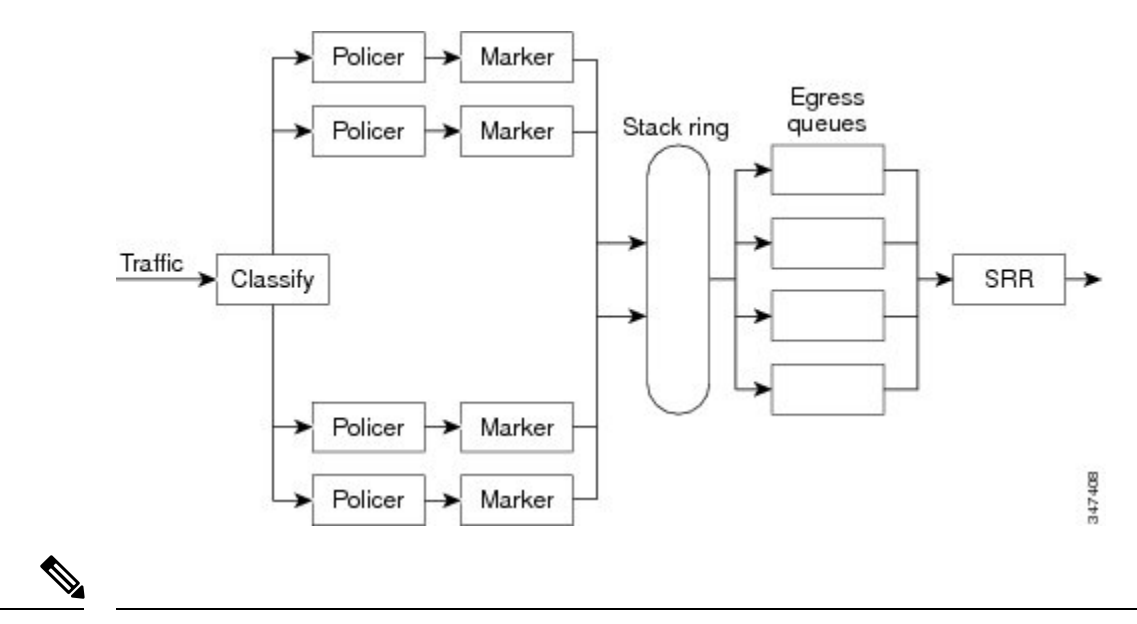

(注) スイッチはデフォルトで4つの出力キューをサポートしますが、合計8つの出力キューを有効 にするオプションがあります。8出力キューの設定はスタンドアロンスイッチでのみサポート されます。

#### 重み付けテール ドロップ

出力キューは、重み付けテールドロップ(WTD)と呼ばれるテールドロップ輻輳回避メカニズムの拡張バージョンを使用します。WTDはキュー長を管理したり、トラフィック分類ごとにドロップ優先順位を設定したりするために実装されています。

フレームが特定のキューにキューイングされると、WTD はフレームに割り当てられた QoS ラ ベルを使用して、それぞれ異なるしきい値を適用します。この QoS ラベルのしきい値を超え ると(宛先キューの空きスペースがフレームサイズより小さくなると)、フレームはドロップ されます。

各キューには3つのしきい値があります。QoS ラベルは、3つのしきい値のうちのどれがフレームの影響を受けるかを決定します。3つのしきい値のうち、2つは設定可能(明示的)で、1つは設定不可能(暗示的)です。

#### 図 6: WTD およびキューの動作

次の図は、サイズが1000フレームであるキューでのWTDの動作の例を示しています。ドロッ プ割合は次のように設定されています。40%(400フレーム)、60%(600フレーム)、および 100%(1000フレーム)です。これらのパーセンテージは、40% しきい値の場合は最大400フ レーム、60% しきい値の場合は最大600フレーム、100% しきい値の場合は最大1000フレーム

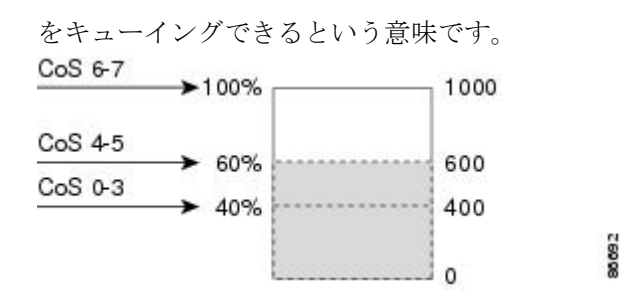

この例では、CoS 値 6 および 7 は他の CoS 値よりも重要度が高く、100% ドロップしきい値に 割り当てられます(キューフルステート)。CoS 値 4 および 5 は 60% しきい値に、CoS 値 0 ~3 は 40% しきい値に割り当てられます。

600個のフレームが格納されているキューに、新しいフレームが着信したとします。このフレームの CoS 値は4および5 で、60% のしきい値が適用されます。このフレームがキューに追加されると、しきい値を超過するため、フレームは廃棄されます。

### SRR のシェーピングおよび共有

出力キューでは、SRR を共有またはシェーピング用に設定できます。

シェーピングモードでは、出力キューの帯域幅割合が保証され、この値にレートが制限されま す。リンクがアイドルの場合でも、シェーピングされたトラフィックは割り当てられた帯域幅 を超えて使用できません。シェーピングを使用すると、時間あたりのトラフィックフローがよ り均一になり、バーストトラフィックの最高時と最低時を削減します。シェーピングの場合 は、各重みの絶対値を使用して、キューに使用可能な帯域幅が計算されます。

共有モードでは、設定された重みによりキュー間で帯域幅が共有されます。このレベルでは帯 域幅は保証されていますが、このレベルに限定されていません。たとえば、特定のキューが空 であり、リンクを共有する必要がない場合、残りのキューは未使用の帯域幅を使用して、共有 できます。共有の場合、キューからパケットを取り出す頻度は重みの比率によって制御されま す。重みの絶対値は関係ありません。シェーピングおよび共有は、インターフェイスごとに設 定されます。各インターフェイスは、一意に設定できます。

### 出力キューでのキューイングおよびスケジューリング

次の図は、スイッチの出力ポートのキューイングおよびスケジューリングのフローチャートを 示しています。

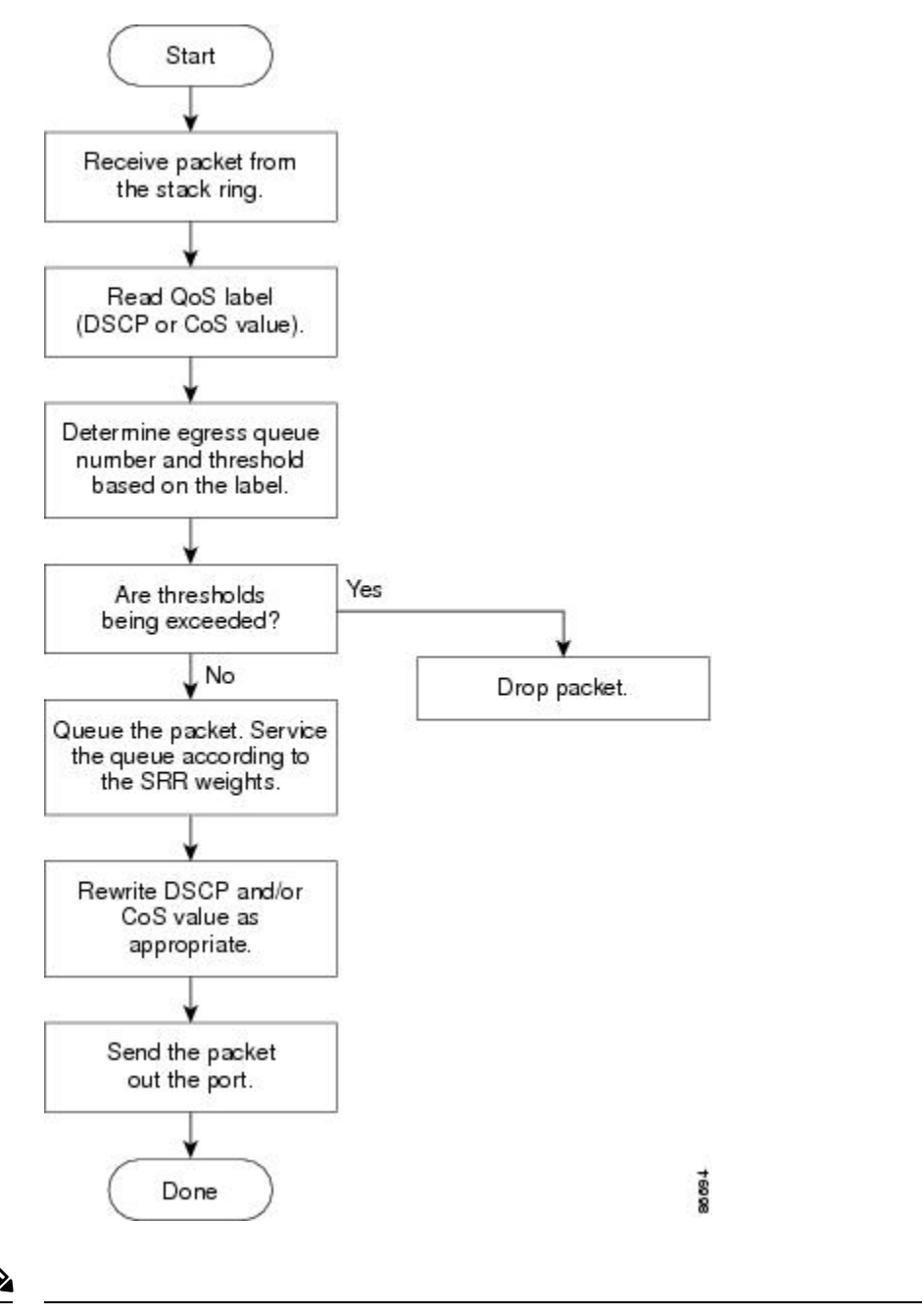

図 7: スイッチの出力ポートのキューイングおよびスケジューリング フロー チャート

(注)

緊急キューがイネーブルの場合、SRRによって空になるまで処理されてから、他の3つのキュー が処理されます。

出力緊急キュー

各ポートは、そのうち1つ(キュー1)を出力緊急キューにできる、4つの出力キューをサポートしています。これらのキューはキューセットに割り当てられます。スイッチに存在するすべ
てのトラフィックは、パケットに割り当てられた QoS ラベルに基づいて、これらの4つの キューのいずれかを通過し、しきい値の影響を受けます。

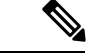

(注) 緊急キューがイネーブルの場合、SRRによって空になるまで処理されてから、他の3つのキュー が処理されます。

#### キューおよび WTD しきい値

スイッチを通過する各パケットをキューおよびしきい値に割り当てることができます。

特に、出力キューには DSCP または CoS 値、しきい値 ID には DSCP または CoS 値をそれぞれ マッピングします。mls qos srr-queue output dscp-map queue queue-id {dscp1...dscp8 | threshold threshold-id dscp1...dscp8 } または mls qos srr-queue output cos-map queue queue-id {cos1...cos8 | threshold threshold-id cos1...cos8 } グローバル コンフィギュレーション コマンドを使用します。 DSCP 出力キューしきい値マップおよび CoS 出力キューしきい値マップを表示するには、show mls qos maps 特権 EXEC コマンドを使用します。

キューは WTD を使用して、トラフィック クラスごとに異なるドロップ割合をサポートしま す。各キューには3つのドロップしきい値があります。そのうちの2つは設定可能(明示的) な WTD しきい値で、もう1つはキューフルステートに設定済みの設定不可能(暗示的)なし きい値です。しきい値 ID1 および ID2 用の2つの WTD しきい値割合を割り当てます。しき い値 ID3 のドロップしきい値は、キューフルステートに設定済みで、変更できません。

#### シェーピング モードまたは共有モード

共有重みまたはシェーピング重みをポートに割り当てるには、**srr-queue bandwidth share** *weight1 weight2 weight3 weight4* または **srr-queue bandwidth shape** *weight1 weight2 weight3 weight4* イン ターフェイス コンフィギュレーション コマンドを使用します。

バッファ割り当てと SRR 重み比率を組み合わせることにより、パケットがドロップされる前 にバッファに格納して送信できるデータ量が制御されます。重みの比率は、SRR スケジューラ が各キューからパケットを送信する頻度の比率です。

緊急キューがイネーブルでない限り、4つのキューはすべて SRR に参加し、この場合、1番めの帯域幅重みは無視されて比率計算に使用されません。緊急キューはプライオリティキューであり、他のキューのサービスが提供される前に空になるまでサービスを提供します。緊急キューを有効にするには、priority-queue out インターフェイス コンフィギュレーション コマンドを使用します。

N.

(注) 出力キューのデフォルト設定は、ほとんどの状況に適しています。出力キューについて十分理解したうえで、この設定がユーザのQoSソリューションを満たさないと判断した場合に限り、設定を変更してください。

### パケットの変更

QoSを設定するには、パケットの分類、ポリシング、およびキューイングを行います。QoSを 提供するプロセス中に次のパケットの変更が発生することがあります。

- IP パケットおよび非 IP パケットの分類では、受信パケットの DSCP または CoS に基づいて、パケットに QoS ラベルが割り当てられます。ただし、この段階ではパケットは変更されません。割り当てられた DSCP または CoS 値の指定のみがパケットとともに伝達されます。
- ・ポリシング中は、IP および非 IP パケットに別の DSCP を割り当てることができます(これらのパケットが不適合で、ポリサーがマークダウン DSCP を指定している場合)。この場合も、パケット内の DSCP は変更されず、マークダウン値の指定がパケットとともに伝達されます。IP パケットの場合は、この後の段階でパケットが変更されます。非IP パケットの場合は、DSCP が CoS に変換され、キューイングおよびスケジューリングの決定に使用されます。
- フレームに割り当てられた QoS ラベル、および選択された変換マップに応じて、フレームの DSCP および CoS 値が書き換えられます。テーブルマップを設定しない場合、および着信フレームの DSCP を信頼するようにポートが設定されている場合、フレーム内の DSCP 値は変更されませんが、CoS は、DSCP/CoS マップに基づいて書き換えられます。 着信フレームの CoS を信頼するようにポートが設定されていて、着信フレームが IPパケットの場合、フレーム内の CoS 値は変更されないで、CoS/DSCP マップに従って DSCP が変更されることがあります。

入力変換が行われると、選択された新しい DSCP 値に応じて DSCP が書き換えられます。 ポリシー マップの設定アクションによっても、DSCP が書き換えられます。

# 標準 QoS のデフォルト設定

QoS はデフォルトではディセーブルになっています。

QoS が無効の場合は、パケットが変更されないため、信頼できるポートまたは信頼できない ポートといった概念はありません。パケット内の CoS、DSCP 値は変更されません。

トラフィックはPass-Throughモードでスイッチングされます。パケットは書き換えられること なくスイッチングされ、ポリシングなしのベストエフォートに分類されます。

mls qos グローバル コンフィギュレーション コマンドを使用して QoS を有効にし、その他のす べての QoS 設定がデフォルトである場合、トラフィックはポリシングを伴わないベストエ フォート型として分類されます (DSCP および CoS 値は0に設定されます)。ポリシーマップ は設定されません。すべてのポート上のデフォルトポートの信頼性は、信頼性なし(untrusted) の状態です。

### 出力キューのデフォルト設定

次の表は、出力キューのデフォルト設定について説明しています。

次の表は、QoS がイネーブルの場合の各キュー セットに対するデフォルトの出力キューを示 しています。すべてのポートはキューセット1にマッピングされます。ポートの帯域幅限度は 100%に設定され、レートは制限されません。SRR シェーピング重み(絶対)機能では、ゼロ のシェーピング重みはキューが共有モードで動作していることを示しています。SRR 共有重み 機能では、帯域幅の4分の1が各キューに割り当てられます。

表7:出力キューのデフォルト設定

| 機能                   | キュー1  | キュー2  | キュー3  | キュー4  |
|----------------------|-------|-------|-------|-------|
| バッファ割り当て             | 25%   | 25%   | 25%   | 25%   |
| WTD ドロップし<br>きい値 1   | 80 %  | 80 %  | 80 %  | 80 %  |
| WTD ドロップし<br>きい値 2   | 80 %  | 80 %  | 80 %  | 80 %  |
| 予約済みしきい値             | 1000% | 1000% | 1000% | 1000% |
| 最大しきい値               | 400%  | 400%  | 400%  | 400%  |
| SRR シェーピン<br>グ重み(絶対) | 25    | 0     | 0     | 0     |
| SRR 共有重み             | 25    | 25    | 25    | 25    |

次の表は、QoSがイネーブルの場合のデフォルトのCoS出力キューしきい値マップを示しています。

表 8: デフォルトの CoS 出力キューしきい値マップ

| CoS 值 | キュー ID-しきい値 ID |
|-------|----------------|
| 0, 1  | 2 - 1          |
| 2、3   | 3 - 1          |
| 4     | 4 - 1          |
| 5     | 1 - 1          |
| 6, 7  | 4 - 1          |

### マッピング テーブルのデフォルト設定

デフォルトの DSCP/DSCP 変換マップは、着信 DSCP 値を同じ DSCP 値にマッピングするヌル マップです。

デフォルトのポリシング済み DSCP マップは、着信 DSCP 値を同じ DSCP 値にマッピングする (マークダウンしない)空のマップです。

# QoSの設定方法

このセクションでは、QoS の設定方法について説明します。

# QoS のグローバルなイネーブル化

デフォルトでは、QoS はスイッチ上でディセーブルに設定されています。 QoS をイネーブルにするために次の手順が必要です。

|       | コマンドまたはアクション                                           | 目的                                                                                                    |
|-------|--------------------------------------------------------|----------------------------------------------------------------------------------------------------|
| ステップ1 | configure terminal<br>例:<br>Device# configure terminal | グローバル コンフィギュレーション<br>モードを開始します。                                                                                                    |
| ステップ2 | mls qos<br>例:<br>Device(config)# mls qos               | QoS をグローバルにイネーブルにしま<br>す。<br>QoSは、次の関連トピックのセクション<br>で説明されているデフォルト設定で動作<br>します。<br>(注) QoS をディセーブルにするに<br>は、no mls qos グローバルコ<br>ンフィギュレーション コマン<br>ドを使用します。 |
| ステップ3 | end<br>例:<br>Device(config)# end                       | 特権 EXEC モードに戻ります。                                                                                                    |
| ステップ4 | show mls qos<br>例:<br>Device# show mls qos             | QoS の設定を確認します。                                                                                                    |
| ステップ5 | copy running-config startup-config<br>例:               | (任意)コンフィギュレーションファ<br>イルに設定を保存します。                                                                                                    |

| コマンドまた                       | -はアクション                 | 目的 |  |
|------------------------------|-------------------------|----|--|
| Device# copy<br>startup-conf | y running-config<br>fig |    |  |

# ポートの信頼状態による分類の設定

ここでは、ポートの信頼状態を使用して着信トラフィックを分類する方法について説明しま す。

(注)

ネットワーク構成に応じて、このモジュールに示されている作業またはQoS ポリシーの設定 (44 ページ)に記載されている作業を1つまたは複数実行する必要があります。

## QoS ドメイン内のポートの信頼状態の設定

QoSドメインに入るパケットは、QoSドメインのエッジで分類されます。パケットがエッジで 分類されると、QoSドメイン内の各スイッチでパケットを分類する必要がないので、QoSドメ イン内のスイッチポートをいずれか1つの信頼状態に設定できます。

I

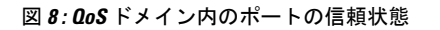

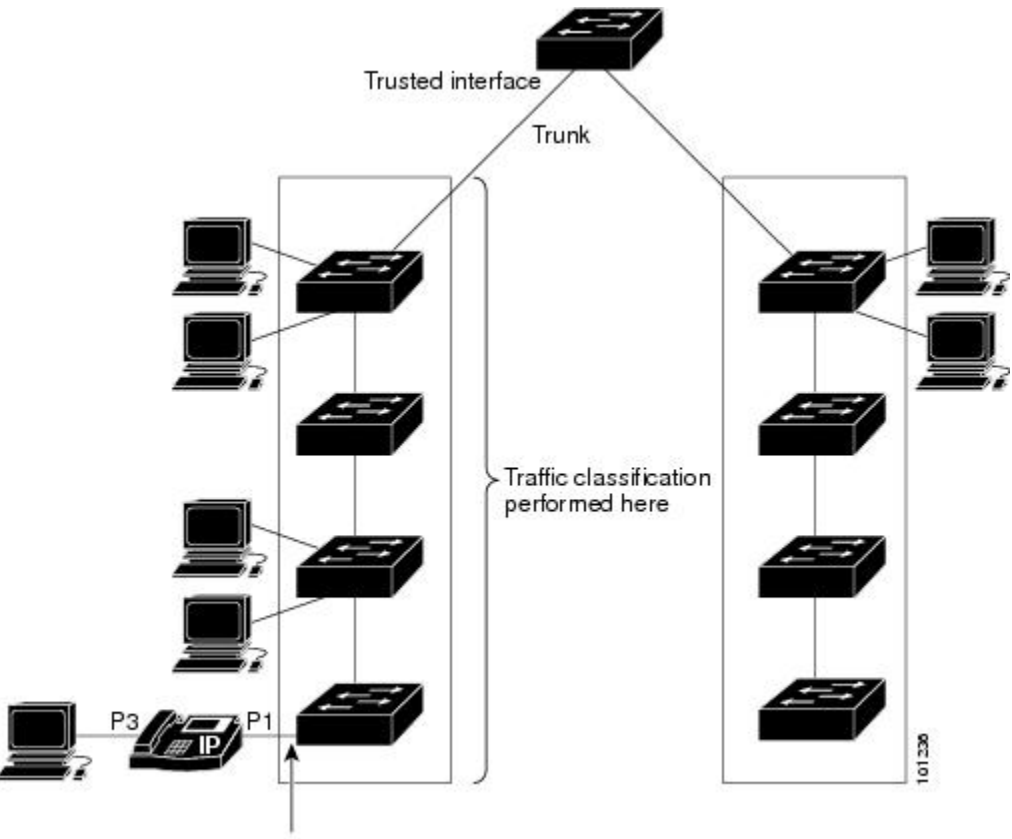

Trusted boundary

|       | コマンドまたはアクション                                                                                                    | 目的                                                                             |
|-------|----------------------------------------------------------------------------------------------------|--------------------------------------------------------------------------------|
| ステップ1 | configure terminal<br>例:<br>Device# configure terminal                                                                               | グローバル コンフィギュレーション<br>モードを開始します。                                                |
| ステップ2 | <pre>interface interface-id 例: Device(config)# interface gigabitethernet 1/0/1 Or Device(config)# interface fastethernet 1/0/1</pre> | 信頼するポートを指定し、インターフェ<br>イス コンフィギュレーション モードを<br>開始します。指定できるインターフェイ<br>スは、物理ポートです。 |
| ステップ3 | mls qos trust [cos   dscp]                                                                                                    | ポートの信頼状態を設定します。                                                                |
|       | 例:                                                                                                    |                                                                                |

|       | コマンドまたはアクション                          | 目的                                                                                                    |
|-------|---------------------------------------|----------------------------------------------------------------------------------------------------|
|       | Device(config-if)# mls qos trust cos  | デフォルトでは、ポートは trusted では<br>ありません。キーワードを指定しなかっ<br>た場合、 <b>dscp</b> がデフォルトになります。                                                                                               |
|       |                                       | キーワードの意味は次のとおりです。                                                                                                    |
|       |                                       | <ul> <li>cos:パケットの CoS 値を使用して<br/>入力パケットを分類します。タグの<br/>ない IP パケットの場合、ポートの<br/>デフォルトの CoS 値が使用されま<br/>す。デフォルトのポート CoS 値は<br/>0です。</li> </ul>                                  |
|       |                                       | <ul> <li>dscp:パケットのDSCP値を使用して入力パケットを分類します。非IPパケットでは、パケットがタグ付きの場合、パケットのCoS値が使用されます。パケットがタグなしの場合は、デフォルトのポートCoSが使用されます。スイッチは、内部でCoS/DSCPマップを使用してCoS値をDSCP値にマッピングします。</li> </ul> |
|       |                                       | ポートを trusted 以外のステートに戻す<br>には、 <b>no mls qos trust</b> インターフェイ<br>ス コンフィギュレーション コマンドを<br>使用します。                                                                              |
| ステップ4 | end                                   | 特権 EXEC モードに戻ります。                                                                                                    |
|       | 例:                                    |                                                                                                    |
|       | Device(config-if)# <b>end</b>         |                                                                                                    |
| ステップ5 | show mls qos interface                | 入力を確認します。                                                                                                    |
|       | 例:                                    |                                                                                                    |
|       | Device# <b>show mls qos interface</b> |                                                                                                    |

# インターフェイスの CoS 値の設定

QoSは、trustedポートおよびuntrustedポートで受信したタグなしフレームに、mls qos cos イン ターフェイス コンフィギュレーション コマンドで指定された CoS 値を割り当てます。

ポートのデフォルトCoS値を定義する場合、またはポート上のすべての着信パケットにデフォルトCoS値を割り当てる場合には、特権 EXEC モードから次の手順を実行します。

|       | コマンドまたはアクション                                                                                                    | 目的                                                                                                    |
|-------|----------------------------------------------------------------------------------------------------|----------------------------------------------------------------------------------------------------|
| ステップ1 | configure terminal<br>例:                                                                                                    | グローバル コンフィギュレーション<br>モードを開始します。                                                                                                    |
|       | Device# configure terminal                                                                                                    |                                                                                                    |
| ステップ2 | <pre>interface interface-id 例: Device(config)# interface gigabitethernet 1/0/2 Or Device(config)# interface fastethernet 1/0/2</pre> | 設定するポートを指定し、インターフェ<br>イス コンフィギュレーション モードを<br>開始します。<br>有効なインターフェイスには、物理ポー<br>トが含まれます。                                                                                                    |
| ステップ3 | mls qos cos {default-cos   override}                                                                                                 | ポートのデフォルトの CoS 値を設定し<br>ます。                                                                                                    |
|       | <pre>Device(config-if)# mls qos cos override</pre>                                                                                   | <ul> <li><i>default-cos</i>には、ポートに割り当て<br/>るデフォルトの CoS 値を指定しま<br/>す。パケットがタグなしの場合、デ<br/>フォルトの CoS 値がパケットの CoS<br/>値になります。指定できる CoS 範<br/>囲は0~7です。デフォルトは0で<br/>す。</li> <li>着信パケットにすでに設定されてい<br/>る信頼状態を変更し、すべての着信<br/>パケットにデフォルトのポート CoS<br/>値を適用する場合は、override キー<br/>ワードを使用します。デフォルトで<br/>は、CoS の上書きはディセーブルに<br/>設定されています。</li> <li>特定のポートに届くすべての着信パ<br/>ケットに、他のポートからのパケッ<br/>トより高い、または低いプライオリ<br/>ティを与える場合には、override<br/>キーワードを使用します。ポートが<br/>すでに DSCP または CoS を信頼す<br/>るように設定されている場合でも、<br/>設定済みの信頼状態がこのコマンド<br/>によって上書き変更され、すべての<br/>着信 CoS 値に、このコマンドで設<br/>定されたデフォルトの CoS 値が割<br/>り当てられます。着信パケットがタ</li> </ul> |

### 手順

|       | コマンドまたはアクション                   | 目的                                                                                                    |
|-------|--------------------------------|----------------------------------------------------------------------------------------------------|
|       |                                | グ付きの場合、入力ポートで、ポー<br>トのデフォルト CoS を使用してパ<br>ケットの CoS 値が変更されます。                                                                                         |
|       |                                | <ul> <li>(注) デフォルトの設定に戻す場合</li> <li>は、nomls qos cos {default-cos</li> <li>  override} インターフェイス</li> <li>コンフィギュレーション コマ</li> <li>ンドを使用します。</li> </ul> |
| ステップ4 | end                            | 特権 EXEC モードに戻ります。                                                                                                    |
|       | 例:                             |                                                                                                    |
|       | Device(config-if)# <b>end</b>  |                                                                                                    |
| ステップ5 | show mls qos interface         | 入力を確認します。                                                                                                    |
|       | 例:                             |                                                                                                    |
|       | Device# show mls qos interface |                                                                                                    |

### ポート セキュリティを確保するための信頼境界の設定

一般的なネットワークでは、Cisco IP 電話をスイッチポートに接続して、電話の背後からデー タパケットを生成するデバイスをカスケードします。Cisco IP Phone では、音声パケット CoS レベルをハイプライオリティ(CoS=5)にマーキングし、データパケットをロープライオリ ティ(CoS=0)にマーキングすることで、共有データリンクを通して音声品質を保証してい ます。電話からスイッチに送信されたトラフィックは通常 802.1Q ヘッダーを使用するタグで マーキングされています。ヘッダーには VLAN 情報およびパケットのプライオリティになる CoS の 3 ビットフィールドが含まれています。

ほとんどの Cisco IP Phone 設定では、電話からスイッチへ送信されるトラフィックは、音声ト ラフィックがネットワーク内の他のタイプのトラフィックに対して適切にプライオリティ付け がされていることを保証するように信頼されています。mls qos trust cos インターフェイス コ ンフィギュレーションコマンドを使用して、ポートで受信されるすべてのトラフィックの CoS ラベルを信頼するように、電話が接続されているスイッチポートを設定します。mls qos trust dscp インターフェイス コンフィギュレーション コマンドを使用して、電話が接続されている ルーテッドポートを設定し、ポートで受信されるすべてのトラフィックの DSCP ラベルを信頼 するように、

信頼設定により、ユーザが電話をバイパスして PC を直接デバイスに接続する場合に、ハイプ ライオリティキューの誤使用を避けるため信頼境界機能も使用できます。信頼境界機能を使用 しないと、(信頼性のある CoS 設定により)PC が生成した CoS ラベルがデバイスで信頼され てしまいます。それに対して、信頼境界機能は CDP を使用してスイッチ ポートにある Cisco IP Phone (Cisco IP Phone 7910、7935、7940、および 7960)の存在を検出します。電話が検出 されない場合、信頼境界機能が高優先順位キューの誤使用を避けるためにスイッチポートの信 頼設定をディセーブルにします。信頼境界機能は、PC および Cisco IP Phone がデバイスに接続 されているハブに接続されている場合は機能しないことに注意してください。

|       | コマンドまたはアクション                                                                                                    | 目的                                                                                                    |
|-------|----------------------------------------------------------------------------------------------------|----------------------------------------------------------------------------------------------------|
| ステップ1 | configure terminal<br>例:<br>Device# configure terminal                                                                               | グローバル コンフィギュレーション<br>モードを開始します。                                                                                                    |
| ステップ2 | cdp run<br>例:<br>Device(config)# cdp run                                                                                             | CDP をグローバルにイネーブルにしま<br>す。デフォルトでは、CDP がイネーブ<br>ルに設定されています。                                                                                                    |
| ステップ3 | <pre>interface interface-id 例: Device(config)# interface gigabitethernet 1/0/1 Or Device(config)# interface fastethernet 1/0/1</pre> | Cisco IP Phone に接続するポートを指定<br>し、インターフェイスコンフィギュレー<br>ション モードを開始します。<br>有効なインターフェイスには、物理ポー<br>トが含まれます。                                                                               |
| ステップ4 | cdp enable<br>例:<br>Device(config-if)# cdp enable                                                                                    | ポート上で CDP をイネーブルにしま<br>す。デフォルトでは、CDP がイネーブ<br>ルに設定されています。                                                                                                    |
| ステップ5 | 次のいずれかを使用します。<br>• mls qos trust cos<br>• mls qos trust dscp<br>例:<br>Device (config-if) # mls gos trust cos                         | Cisco IP Phone から受信したトラフィッ<br>クの CoS 値を信頼するようにスイッチ<br>ポートを設定します。<br>または<br>Cisco IP Phone から受信したトラフィッ<br>クの DSCP 値を信頼するようにルーテッ<br>ドポートを設定します。<br>デフォルトでは、ポートは trusted では<br>ありません。 |
| ステップ6 | mls qos trust device cisco-phone<br>例:                                                                                               | Cisco IP Phone が信頼できるデバイスで<br>あることを指定します。                                                                                                    |

|       |                                                        | -                                                                                              |
|-------|--------------------------------------------------------|------------------------------------------------------------------------------------------------|
|       | コマンドまたはアクション                                           | 目的                                                                                             |
|       | Device(config-if)# mls qos trust<br>device cisco-phone | 信頼境界機能と自動 QoS (auto qos voip<br>インターフェイスコンフィギュレーショ<br>ンコマンド)を同時にイネーブルには<br>できません。両者は相互に排他的です。  |
|       |                                                        | (注) 信頼境界機能をディセーブル<br>にするには、no mls qos trust<br>device インターフェイス コン<br>フィギュレーション コマンド<br>を使用します。 |
| ステップ1 | end                                                    | 特権 EXEC モードに戻ります。                                                                              |
|       | 例:                                                     |                                                                                                |
|       | Device(config-if)# <b>end</b>                          |                                                                                                |
| ステップ8 | show mls qos interface                                 | 入力を確認します。                                                                                      |
|       | 例:                                                     |                                                                                                |
|       | Device# show mls qos interface                         |                                                                                                |

## DSCP トランスペアレント モードの有効化

スイッチは透過的な DSCP 機能をサポートします。この機能は発信パケットの DSCP フィール ドのみに作用します。デフォルトでは、DSCP 透過性はディセーブルです。スイッチでは着信 パケットの DSCP フィールドが変更され、発信パケットの DSCP フィールドは、ポートの信頼 設定、ポリシング、マーキングを含めて Quality of Service (QoS) に基づきます。

**no mls qos rewrite ip dscp** コマンドを使用して DSCP 透過が有効になっている場合、スイッチ は着信パケットの DSCP フィールドは変更せず、送信パケットの DSCP フィールドも着信パ ケットのものと同じになります。

透過的な DSCP 設定にかかわらず、スイッチはパケット内部の DSCP 値を変更し、トラフィックのプライオリティを提示する CoS 値を生成します。また、スイッチは内部 DSCP 値を使用して、出力キューおよびしきい値を選択します。

| 그 끼只 |
|------|
|------|

|       | コマンドまたはアクション               | 目的                |
|-------|----------------------------|-------------------|
| ステップ1 | configure terminal         | グローバル コンフィギュレーション |
|       | 例:                         | モードを開始します。        |
|       | Device# configure terminal |                   |

|       | コマンドまたはアクション                                                            | 目的                                       |
|-------|-------------------------------------------------------------------------|------------------------------------------|
| ステップ2 | mls qos                                                                 | QoS をグローバルにイネーブルにしま                      |
|       | 例:                                                                      | す。                                       |
|       | Device(config)# <b>mls qos</b>                                          |                                          |
| ステップ3 | no mls qos rewrite ip dscp                                              | DSCP 透過性を有効にします。スイッチ                     |
|       | 例:                                                                      | が IP パケットの DSCP フィールドを変<br>更しないよう設定されます。 |
|       | Device(config)# no mls qos rewrite ip<br>dscp                           |                                          |
| ステップ4 | end                                                                     | <br>特権 EXEC モードに戻ります。                    |
|       | 例:                                                                      |                                          |
|       | Device(config)# <b>end</b>                                              |                                          |
| ステップ5 | show mls qos interface [interface-id]                                   | 入力を確認します。                                |
|       | 例:                                                                      |                                          |
|       | <pre>Device(config)# show mls qos interface gigabitethernet 1/0/1</pre> |                                          |
|       | Or<br>Device(config)# show mls qos interface<br>fastethernet 1/0/1      |                                          |

### DSCP 透過モード

DSCP 透過を無効にして、トラストの設定またはACLに基づいてDSCP 値を変更するようにス イッチを設定するには、mls qos rewrite ip dscp グローバル コンフィギュレーション コマンド を使用します。

**no mls qos** グローバル コンフィギュレーション コマンドを使用して QoS を無効にする場合、 CoS 値と DSCP 値は変更されません(デフォルトの QoS 設定)。

no mls qos rewrite ip dscp グローバル コンフィギュレーション コマンドを入力して DSCP 透過 を有効にしてから、mls qos trust [cos | dscp] インターフェイス コンフィギュレーション コマン ドを入力する場合、DSCP 透過は引き続き有効となります。

(注) DSCP 透過はデフォルトでは無効になっています。

### 別の QoS ドメインとの境界ポートでの DSCP 信頼状態の設定

2 つの異なる QoS ドメインを管理しているときに、その QoS ドメイン間の IP トラフィックに QoS 機能を実装する場合は、ドメインの境界に位置するデバイスポートを DSCP trusted ステー トに設定できます。受信ポートでは DSCP trusted 値をそのまま使用し、QoS の分類手順が省略 されます。2 つのドメインで異なる DSCP 値が使用されている場合は、他のドメイン内での定 義に一致するように一連の DSCP 値を変換する DSCP/DSCP 変換マップを設定できます。

図 9: 別の QoS ドメインとのポート境界での DSCP 信頼ステート

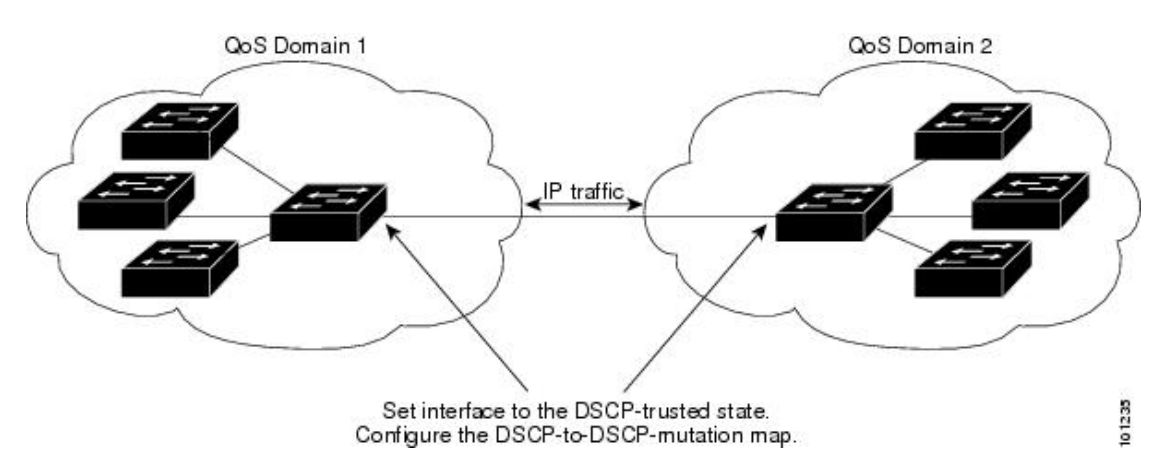

ポート上に DSCP trusted ステートを設定して、DSCP/DSCP 変換マップを変更するには、特権 EXECモードで次の手順を実行します。両方のQoSドメインに一貫した方法でマッピングする には、両方のドメイン内のポート上で次の手順を実行する必要があります。

| 手 | 順 |
|---|---|
| 于 | 順 |

|       | コマンドまたはアクション                                                                                                    | 目的                                                                                                    |
|-------|----------------------------------------------------------------------------------------------------|----------------------------------------------------------------------------------------------------|
| ステップ1 | configure terminal<br>例:<br>Device# configure terminal                                                                      | グローバル コンフィギュレーション<br>モードを開始します。                                                                                                    |
| ステップ2 | mls qos map dscp-mutation in-dscp to<br>out-dscp<br>例:<br>Device(config)# mls qos map<br>dscp-mutation<br>10 11 12 13 to 30 | <ul> <li>DSCP/DSCP 変換マップを変更します。</li> <li>デフォルトの DSCP/DSCP 変換マップは、着信 DSCP 値を同じ DSCP 値にマッピングするヌルマップです。</li> <li><i>in-dscp</i> には、最大 8 つの DSCP 値をスペースで区切って入力します。</li> <li><i>iout-dscp</i> には、1 つの DSCP 値を入力します。</li> </ul> |

|        | コマンドまたはアクション                                                                                                    | 目的                                                                                                    |
|--------|----------------------------------------------------------------------------------------------------|----------------------------------------------------------------------------------------------------|
|        |                                                                                                    | <b>DSCP</b> の範囲は0~63です。                                                                                                    |
| ステップ3  | <pre>interface interface-id 例: Device(config)# interface gigabitethernet 1/0/2 Or Device(config)# interface fastethernet 1/0/2</pre> | 信頼するポートを指定し、インターフェ<br>イス コンフィギュレーション モードを<br>開始します。<br>有効なインターフェイスには、物理ポー<br>トが含まれます。                                                                                                    |
| ステップ4  | mls qos trust dscp<br>例:                                                                                                    | DSCP trusted ポートとして入力ポートを<br>設定します。デフォルトでは、ポートは<br>trusted ではありません。                                                                                                    |
|        | Device(config-if)# <b>mls qos trust dscp</b>                                                                                         | <ul> <li>(注) ポートを trusted 以外のステートに戻すには、nomls qos trust<br/>インターフェイス コンフィ<br/>ギュレーション コマンドを使用します。</li> </ul>                                                                                                    |
| ステップ 5 | end<br>例:                                                                                                    | 特権 EXEC モードに戻ります。                                                                                                    |
|        | Device(config-if)# <b>end</b>                                                                                                    |                                                                                                    |
| ステップ6  | show mls qos maps dscp-mutation                                                                                                    | 入力を確認します。                                                                                                    |
|        | 例:<br>Device# show mls qos maps<br>dscp-mutation                                                                                     | <ul> <li>(注) ポートを trusted 以外のステートに戻すには、 no mls qos</li> <li>trust interface コンフィギュレーション コマンドを使用します。デフォルトの</li> <li>DSCP/DSCP 変換マップ値に戻すには、 no mls qos map</li> <li>dscp-mutation</li> <li>dscp-mutation-name グローバルコンフィギュレーション コマンドを使用します。</li> </ul> |

# QoS ポリシーの設定

QoS ポリシーを設定するには、次のタスクが必要です。

トラフィックのクラスへの分類

- 各トラフィック クラスに適用するポリシーの設定
- •ポートへのポリシーの付加

ここでは、トラフィックを分類、ポリシング、マーキングする方法について説明します。ネッ トワーク設定に応じて、この項のモジュールの1つ以上を実行します。

# ACL を使用したトラフィックの分類

IPv4標準ACLS、IPv4拡張ACLまたはIPv6ACLを使用してIPトラフィックを分類できます。 非IPトラフィックの分類はレイヤ2MACACLでできます。

### IPv4 トラフィック用の IP 標準 ACL の作成

### 始める前に

この作業を実行する前に、QoS 設定のために使用するアクセスリストを決定します。

|       | コマンドまたはアクション                                                                        | 目的                                                                                                    |
|-------|-------------------------------------------------------------------------------------|----------------------------------------------------------------------------------------------------|
| ステップ1 | configure terminal<br>例:                                                            | グローバル コンフィギュレーション<br>モードを開始します。                                                                                  |
|       | Device# configure terminal                                                          |                                                                                                    |
| ステップ2 | <b>access-list</b> access-list-number { <b>permit</b> }<br>source [source-wildcard] | IP 標準 ACL を作成し、必要な回数だけ<br>コマンドを繰り返します。                                                                           |
|       | 例:<br>Device(config)# access-list 1<br>permit 192.2.255.0 1.1.1.255                 | <ul> <li>access-list-numberには、アクセスリスト番号を入力します。有効範囲は1~99および1300~1999です。</li> </ul>                                |
|       |                                                                                     | <ul> <li>permit キーワードを使用すると、</li> <li>条件が一致した場合に特定のトラ</li> <li>フィックタイプを許可します。</li> </ul>                         |
|       |                                                                                     | <ul> <li>sourceには、パケットの送信元となるネットワークまたはホストを指定します。anyキーワードは0.0.0</li> <li>255.255.255.255の省略形として使用できます。</li> </ul> |
|       |                                                                                     | <ul> <li>(任意) source-wildcard には、</li> <li>sourceに適用されるワイルドカード</li> <li>ビットをドット付き 10 進表記で入</li> </ul>            |

|       | コマンドまたはアクション                                                                              | 目的                                                                                                    |
|-------|-------------------------------------------------------------------------------------------|----------------------------------------------------------------------------------------------------|
|       |                                                                                           | カします。無視するビット位置には<br>1を設定します。<br>アクセスリストを作成するときは、ア<br>クセスリストの末尾に暗黙の拒否ステー<br>トメントがデフォルトで存在し、それ以<br>前のステートメントで一致が見つからな<br>かったすべてのパケットに適用されるこ<br>とに注意してください。 |
|       |                                                                                           | (注) アクセスリストを削除するに<br>は、no access-list<br>access-list-number グローバル<br>コンフィギュレーション コマ<br>ンドを入力します。                                                         |
| ステップ3 | end<br>例:<br>Device(config)# end                                                          | 特権 EXEC モードに戻ります。                                                                                                    |
| ステップ4 | show access-lists<br>例:<br>Device# show access-lists                                      | 入力を確認します。                                                                                                    |
| ステップ5 | copy running-config startup-config<br>例:<br>Device# copy-running-config<br>startup-config | (任意)コンフィギュレーションファ<br>イルに設定を保存します。                                                                                                    |

### IPv4 トラフィック用の IP 拡張 ACL の作成

### 始める前に

この作業を実行する前に、QoS 設定のために使用するアクセスリストを決定します。

|       | コマンドまたはアクション       | 目的                |
|-------|--------------------|-------------------|
| ステップ1 | configure terminal | グローバル コンフィギュレーション |
|       | 例:                 | モードを開始します。        |

|               | コマンドまたはアクション                                                                                                 | 目的                                                                                                    |
|---------------|----------------------------------------------------------------------------------------------------|----------------------------------------------------------------------------------------------------|
|               | Device# configure terminal                                                                                   |                                                                                                    |
| ステップ <b>2</b> | access-list access-list-number permit<br>protocol source source-wildcard destination<br>destination-wildcard | IP 拡張 ACL を作成し、必要な回数だけ<br>コマンドを繰り返します。                                                                                                    |
|               | 例:<br>Device(config)# access-list 100 permit<br>ip any any dscp 32                                           | <ul> <li>access-list-numberには、アクセスリスト番号を入力します。有効範囲は100~199および2000~2699です。</li> </ul>                                                                                                    |
|               |                                                                                                    | <ul> <li>permit キーワードを使用すると、</li> <li>条件が一致した場合に特定のトラ</li> <li>フィックタイプを許可します。</li> </ul>                                                                                                    |
|               |                                                                                                    | <ul> <li><i>protocol</i>には、IPプロトコルの名前<br/>または番号を入力します。疑問符<br/>(?)を使用すると、使用できるプ<br/>ロトコルキーワードのリストが表<br/>示されます。</li> </ul>                                                                                                    |
|               |                                                                                                    | <ul> <li>sourceには、パケットの送信元となるネットワークまたはホストを指定します。ネットワークまたはホストを指定するには、ドット付き10進表記を使用したり、source 0.0.00</li> <li>source-wildcard 255.255.255.255の短縮形としてanyキーワードを使用したり、source 0.0.00を表すhost キーワードを使用します。</li> </ul>                                                |
|               |                                                                                                    | <ul> <li>source-wildcard では、無視するビッ<br/>ト位置に1を入力することによっ<br/>て、ワイルドカードビットを指定<br/>します。ワイルドカードを指定する<br/>には、ドット付き10進表記を使用<br/>したり、source 0.0.00<br/>source-wildcard 255.255.255の短<br/>縮形としてanyキーワードを使用し<br/>たり、source 0.0.00を表す host キー<br/>ワードを使用します。</li> </ul> |
|               |                                                                                                    | <ul> <li>destinationには、パケットの宛先となるネットワークまたはホストを指定します。destinationおよび<br/>destination-wildcardには、sourceお</li> </ul>                                                                                                    |

|       | コマンドまたはアクション                                                                              | 目的                                                                                                    |
|-------|-------------------------------------------------------------------------------------------|----------------------------------------------------------------------------------------------------|
|       |                                                                                           | よび source-wildcard での説明と同じ<br>オプションを使用できます。                                                                                    |
|       |                                                                                           | アクセス リストを作成する際は、アク<br>セス リストの末尾に暗黙の deny ステー<br>トメントがデフォルトで存在し、ACL<br>の終わりに到達するまで一致が見つから<br>なかったすべてのパケットに適用される<br>ことに注意してください。 |
|       |                                                                                           | <ul> <li>(注) アクセスリストを削除するには、no access-list<br/>access-list-number グローバル<br/>コンフィギュレーションコマ<br/>ンドを入力します。</li> </ul>             |
| ステップ3 | end                                                                                       | 特権 EXEC モードに戻ります。                                                                                                    |
|       | 例:                                                                                        |                                                                                                    |
|       | Device(config)# <b>end</b>                                                                |                                                                                                    |
| ステップ4 | show access-lists                                                                         | 入力を確認します。                                                                                                    |
|       | 例:                                                                                        |                                                                                                    |
|       | Device# show access-lists                                                                 |                                                                                                    |
| ステップ5 | copy running-config startup-config<br>例:<br>Device# copy-running-config<br>startup-config | (任意)コンフィギュレーション ファ<br>イルに設定を保存します。                                                                                             |
|       |                                                                                           |                                                                                                    |

### IPv6 トラフィック用の IPv6 ACL の作成

### 始める前に

この作業を実行する前に、QoS 設定のために使用するアクセスリストを決定します。

|       | コマンドまたはアクション       | 目的                |
|-------|--------------------|-------------------|
| ステップ1 | configure terminal | グローバル コンフィギュレーション |
|       | 例:                 | モードを開始します。        |

|               | コマンドまたはアクション                                                                                                    | 目的                                                                                                    |
|---------------|----------------------------------------------------------------------------------------------------|----------------------------------------------------------------------------------------------------|
|               | Device# configure terminal                                                                                                    |                                                                                                    |
| ステップ <b>2</b> | ipv6 access-list access-list-name<br>例:                                                                                                    | IPv6 ACLを定義し、IPv6 アクセスリス<br>ト コンフィギュレーション モードを開<br>始します。                                                                                                    |
|               | Device(config)# <b>ipv6</b><br>access-list ipv6_Name_ACL                                                                                                    | アクセス リスト名にはスペースまたは<br>引用符を含めることはできません。ま<br>た、数字で開始することもできません。                                                                                                    |
|               |                                                                                                    | (注) アクセスリストを削除するには、no ipv6 access-list<br>access-list-number グローバル<br>コンフィギュレーションコマ<br>ンドを入力します。                                                                                                    |
| ステップ3         | <pre>{permit} protocol {source-ipv6-prefix/prefix-length   any   host source-ipv6-address} [operator [port-number]] {destination-ipv6-prefix/ prefix-length   any   host destination-ipv6-address} [operator [port-number]] [dscp value] 何]: Device (config-ipv6-acl) # permit ip host 10::1 host 11::2 host</pre> | <ul> <li>条件が一致したら、permit を入力して<br/>パケットを許可します。次に、条件につ<br/>いて説明します。</li> <li><i>protocol</i> には、インターネットプロトコ<br/>ルの名前または番号を入力します。</li> <li>ahp、esp、icmp、ipv6、pcp、stcp、<br/>tcp、udp、または IPv6 プロトコル番号<br/>を表す0~255の整数を使用できます。</li> <li><i>source-ipv6-prefix/prefix-length</i> また<br/>は <i>destination-ipv6-prefix/prefix-length</i><br/>は、許可条件を設定する送信元また<br/>は宛先 IPv6 ネットワークあるいは<br/>ネットワーク クラスで、コロン区<br/>切りの16ビット値を使用した16進<br/>形式で指定します(RFC 2373 を参<br/>照)。</li> <li>IPv6 プレフィックス ::/0 の短縮形と<br/>して、any を入力します。</li> <li>host source-ipv6-address または<br/><i>destination-ipv6-address</i> または<br/><i>destination-ipv6-address</i> には、許可<br/>条件を設定する送信元または宛先<br/>IPv6ホストアドレスを入力します。<br/>アドレスはコロン区切りの16ビッ<br/>ト値を使用した16 進形式で指定し</li> </ul> |

I

|               | コマンドまたはアクション                                      | 目的                                                                                                    |
|---------------|---------------------------------------------------|----------------------------------------------------------------------------------------------------|
|               |                                                   | <ul> <li>(任意) operator には、指定のプロ<br/>トコルの送信元ポートまたは宛先<br/>ポートを比較するオペランドを指定<br/>します。オペランドには、lt(より<br/>小さい)、gt(より大きい)、eq<br/>(等しい)、neq(等しくない)、<br/>およびrange(包含範囲)がありま<br/>す。</li> </ul> |
|               |                                                   | <i>source-ipv6-prefix/prefix-length</i> 引数<br>のあとの operator は、送信元ポート<br>に一致する必要があります。<br><i>destination-ipv6- prefix/prefix-length</i><br>引数のあとの operator は、宛先ポー<br>トに一致する必要があります。  |
|               |                                                   | <ul> <li>(任意) port-number は、0~65535<br/>の10進数またはTCP あるいはUDP<br/>ポートの名前です。TCP ポート名<br/>を使用できるのは、TCP のフィル<br/>タリング時だけです。UDP ポート<br/>名を使用できるのは、UDP のフィ<br/>ルタリング時だけです。</li> </ul>      |
|               |                                                   | <ul> <li>(任意) dscp value を入力して、各<br/>IPv6パケットヘッダーの Traffic<br/>Class フィールド内のトラフィック<br/>クラス値と DiffServ コードポイント<br/>値を照合します。指定できる範囲は<br/>0~63です。</li> </ul>                           |
| ステップ4         | end                                               | 特権 EXEC モードに戻ります。                                                                                                    |
|               | <pre>191 :<br/>Device(config-ipv6-acl)# end</pre> |                                                                                                    |
| ステップ5         | show ipv6 access-list                             | アクセスリストの設定を確認します。                                                                                                    |
|               | 例:                                                |                                                                                                    |
|               | Device# show ipv6<br>access-list                  |                                                                                                    |
| ステップ <b>6</b> | copy running-config startup-config<br>例:          | (任意)コンフィギュレーション ファ<br>イルに設定を保存します。                                                                                                    |

| コマンドまたはアクション                                                | 目的 |
|-------------------------------------------------------------|----|
| Device# <b>copy-running-config</b><br><b>startup-config</b> |    |

### 非IPトラフィック用のレイヤ2MACACLの作成

### 始める前に

この作業を実行する前に、レイヤ2の MAC アクセス リストが QoS 設定に必要であることを 決定します。

|               | コマンドまたはアクション                                                                                                    | 目的                                                                                                    |
|---------------|----------------------------------------------------------------------------------------------------|----------------------------------------------------------------------------------------------------|
| ステップ1         | configure terminal<br>例:                                                                                                    | グローバル コンフィギュレーション<br>モードを開始します。                                                                                                    |
|               |                                                                                                    |                                                                                                    |
| ステップ <b>2</b> | mac access-list extended name<br>例:                                                                                                    | リストの名前を指定することによって、<br>レイヤ2MACACLを作成します。                                                                                                    |
|               | Device(config)# mac access-list<br>extended maclist1                                                                                                    | このコマンドを入力すると、拡張 MAC<br>ACL コンフィギュレーション モードに<br>切り替わります。                                                                                                    |
|               |                                                                                                    | <ul> <li>(注) アクセスリストを削除するに</li> <li>は、no mac access-list extended</li> <li>access-list-name グローバル コ</li> <li>ンフィギュレーション コマン</li> <li>ドを入力します。</li> </ul>                                                                    |
| ステップ3         | { <b>permit</b>   <b>deny</b> } { <b>host</b> <i>src-MAC-addr mask</i><br>  <b>any</b>   <b>host</b> <i>dst-MAC-addr</i>   <i>dst-MAC-addr</i><br><i>mask</i> } [ <i>type mask</i> ] | 条件が一致した場合に許可または拒否す<br>るトラフィック タイプを指定します。<br>必要な回数だけコマンドを入力します。                                                                                                    |
|               | 例:<br>Device(config-ext-macl) # permit<br>0001.0000.0001<br>0.0.0 0002.0000.0001 0.0.0<br>Device(config-ext-macl) # permit                                                           | <ul> <li><i>src-MAC-addr</i>には、パケットの送<br/>信元となるホストのMACアドレス<br/>を指定します。MACアドレスを指<br/>定するには、16進表記(H.H.H)を<br/>使用したり、<i>source</i> 0.0.0、</li> <li><i>source-wildcard</i> ffff.ffff.ffffの短縮形<br/>レーエ ony キーロードを使用した</li> </ul> |
|               | 0001.0000.0002<br>0.0.0 0002.0000.0002 0.0.0 xns-idp                                                                                                    | り、source 0.0.0 を表す host キー<br>ワードを使用します。                                                                                                    |

I

|       | コマンドまたはアクション                                                     | 目的                                                                                                    |
|-------|------------------------------------------------------------------|----------------------------------------------------------------------------------------------------|
|       |                                                                  | <ul> <li>maskでは、無視するビット位置に<br/>1を入力することによって、ワイル<br/>ドカードビットを指定します。</li> </ul>                                                                                                    |
|       |                                                                  | <ul> <li><i>dst-MAC-adar</i>には、ハウットの免<br/>先となるホストのMACアドレスを<br/>指定します。MACアドレスを指定<br/>するには、16進表記(H.H.H)を使<br/>用したり、source 0.0.0、<br/>source-wildcard ffff.ffffの短縮形<br/>として any キーワードを使用した<br/>り、source 0.0.0 を表す host キー<br/>ワードを使用します。</li> </ul> |
|       |                                                                  | <ul> <li>(任意) type mask には、Ethernet II<br/>またはSNAPでカプセル化されたパ<br/>ケットの Ethertype 番号を指定し<br/>て、パケットのプロトコルを識別し<br/>ます。type の範囲は 0 ~ 65535 で<br/>す。通常は 16 進数で指定します。<br/>mask では、一致をテストする前に<br/>Ethertype に適用される don't care<br/>ビットを入力します。</li> </ul> |
|       |                                                                  | アクセスリストを作成するときは、ア<br>クセスリストの末尾に暗黙の拒否ステー<br>トメントがデフォルトで存在し、それ以<br>前のステートメントで一致が見つからな<br>かったすべてのパケットに適用されるこ<br>とに注意してください。                                                                                                    |
| ステップ4 | end                                                              | 特権 EXEC モードに戻ります。                                                                                                    |
|       | 例:<br>Device(config-ext-macl)# <b>end</b>                        |                                                                                                    |
| ステップ5 | <b>show access-lists</b> [access-list-number   access-list-name] | 入力を確認します。                                                                                                    |
|       | 例:                                                               |                                                                                                    |
|       | Device# show access-lists                                        |                                                                                                    |
| ステップ6 | copy running-config startup-config                               | (任意) コンフィギュレーションファ                                                                                                    |
|       | 例:                                                               | イルに設定を保存します。<br>                                                                                                    |

| <br>コマンドまたはアクション                                  | 目的 |
|---------------------------------------------------|----|
| <br>Device# copy-running-config<br>startup-config |    |

## クラスマップによるトラフィックの分類

個々のトラフィックフロー(またはクラス)を他のすべてのトラフィックから分離して名前を 付けるには、class-map グローバル コンフィギュレーション コマンドを使用します。クラス マップでは、さらに細かく分類するために、特定のトラフィックフローと照合する条件を定義 します。match ステートメントには、ACL、DSCP 値などの条件を指定できます。一致条件は、 クラス マップ コンフィギュレーション モードの中で match ステートメントを1つ入力するこ とによって定義します。

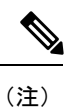

**class**ポリシーマップコンフィギュレーションコマンドを使用することによって、ポリシーマップの作成時にクラスマップを作成することもできます。

|               | コマンドまたはアクション                                                                                                    | 目的                                                                                                    |
|---------------|----------------------------------------------------------------------------------------------------|----------------------------------------------------------------------------------------------------|
| ステップ1         | configure terminal<br>例:<br>Device# configure terminal                                                                                                    | グローバル コンフィギュレーション<br>モードを開始します。                                                                                                    |
| ステップ <b>2</b> | 次のいずれかを使用します。<br>• access-list access-list-number {permit}<br>source [source-wildcard]<br>• access-list access-list-number {permit}<br>protocol source [source-wildcard]<br>destination [destination-wildcard]<br>• ipv6 access-list access-list-name<br>{permit} protocol<br>{source-ipv6-prefix/prefix-length   any<br>  host source-ipv6-address} [operator<br>[port-number]] {destination-ipv6-prefix/<br>prefix-length   any   host<br>destination-ipv6-address} [operator<br>[port-number]] [dscp value]<br>• mac access-list extended name<br>{permit   deny} { host src-MAC-addr<br>mask   any   host dst-MAC-addr  <br>dst-MAC-addr mask} [type mask] | 必要な回数だけコマンドを繰り返し、IP<br>標準または IP 拡張 ACL、IP トラフィッ<br>ク用の IPv6 ACL、または非 IP トラ<br>フィック用のレイヤ 2 MAC ACL を作成<br>します。<br>アクセスリストを作成するときは、ア<br>クセスリストの末尾に暗黙の拒否ステー<br>トメントがデフォルトで存在し、それ以<br>前のステートメントで一致が見つからな<br>かったすべてのパケットに適用されるこ<br>とに注意してください。 |

|       | コマンドまたはアクション                                                                 | 目的                                                                                                    |
|-------|------------------------------------------------------------------------------|----------------------------------------------------------------------------------------------------|
|       | 例:                                                                           |                                                                                                    |
|       | <pre>Device(config)# access-list 103 permit     ip any     any dscp 10</pre> |                                                                                                    |
| ステップ3 | class-map [match-all ] class-map-name<br>例:                                  | クラス マップを作成し、クラスマップ<br>コンフィギュレーション モードを開始<br>します。                                                                                                  |
|       | Device(config)# <b>class-map class1</b>                                      | デフォルトでは、クラス マップは定義<br>されていません。                                                                                                    |
|       |                                                                              | <ul> <li>(任意) このクラスマップ配下のす<br/>べての一致ステートメントの論理<br/>AND を実行するには、match-all<br/>キーワードを使用します。この場合<br/>は、クラスマップ内のすべての一<br/>致条件と一致する必要があります。</li> </ul> |
|       |                                                                              | <ul> <li>class-map-nameには、クラスマップ<br/>名を指定します。</li> </ul>                                                                                          |
|       |                                                                              | <ul> <li>(注) 既存のクラスマップを削除するには、no class-map</li> <li>[match-all] class-map-name グローバル コンフィギュレーション コマンドを使用します。</li> </ul>                           |
| ステップ4 | <pre>match { access-group acl-index-or-name   ip dscp dscp-list}</pre>       | トラフィックを分類するための一致条件<br>を定義します。                                                                                                    |
|       | 例:                                                                           | デフォルトでは、一致条件は定義されて<br>いません。                                                                                                    |
|       | Device(config-cmap)# match ip dscp 10<br>11 12                               | クラス マップごとにサポートされる一<br>致条件は1つだけです。また、クラス<br>マップごとにサポートされる ACL は1<br>つだけです。                                                                         |
|       |                                                                              | <ul> <li>access-group acl-index-or-name に<br/>は、ステップ2で作成した ACLの<br/>番号または名前を指定します。</li> </ul>                                                     |
|       |                                                                              | <ul> <li>IPv6 トラフィックを match<br/>access-group コマンドでフィルタリ</li> </ul>                                                                                |

| コマンドまたはアクション                          | 目的                                                                                                    |
|---------------------------------------|----------------------------------------------------------------------------------------------------|
|                                       | ングするには、ステップ2の手順で<br>IPv6 ACL を作成します。                                                                                            |
|                                       | <ul> <li>ip dscp dscp-list には、着信パケット<br/>と照合する IP DSCP 値を 8 つまで<br/>入力します。各値はスペースで区切<br/>ります。指定できる範囲は 0 ~ 63<br/>です。</li> </ul> |
|                                       | <ul> <li>(注) 一致条件を削除するには、no match {access-group acl-index-or-name   ip dscp} クラスマップ コンフィギュレーション コマンドを使用します。</li> </ul>          |
| end                                   | 特権 EXEC モードに戻ります。                                                                                                    |
| 例:<br>Device(config-cmap)# <b>end</b> |                                                                                                    |
| show class-map                        | 入力を確認します。                                                                                                    |
| 例:                                    |                                                                                                    |
| Device# show class-map                |                                                                                                    |
|                                       | コマンドまたはアクション end 例: Device(config-cmap)# end show class-map 例: Device# show class-map                                           |

# ポリシーマップによる物理ポートのトラフィックの分類、ポリシング、およびマーキン グ

作用対象となるトラフィッククラスを指定するポリシーマップを、物理ポート上に設定できます。トラフィッククラスのCoSまたはDSCP値を信頼するアクション、トラフィッククラス に特定のDSCP値を設定するアクション、および一致する各トラフィッククラスにトラフィッ ク帯域幅限度を指定するアクション(ポリサー)や、トラフィックが不適合な場合の対処法を 指定するアクション(マーキング)などを指定できます。

ポリシーマップには、次の特性もあります。

- •1つのポリシーマップに、それぞれ異なる一致条件とポリサーを指定した複数のクラスス テートメントを指定できます。
- ・ポリシーマップには、事前に定義されたデフォルトのトラフィッククラスを含めることができます。デフォルトのトラフィッククラスはマップの末尾に明示的に配置されます。
- 1つのポートから受信されたトラフィックタイプごとに、別々のポリシーマップクラス を設定できます。

物理ポートでポリシーマップを設定する場合には、次の注意事項に従ってください。

- •入力ポートごとに付加できるポリシーマップは、1つだけです。
- グローバルコンフィギュレーションモードでは、mls qosを有効にする必要があります。
- set ip dscp コマンドを入力または使用した場合、デバイスはこのコマンドをその構成内で set dscp に変更します。
- ・ポリシーマップとポート信頼状態は、両方とも物理インターフェイス上で有効にすることができます。ポリシーマップは、ポート信頼状態の前に適用されます。
- class class-default ポリシーマップ コンフィギュレーション コマンドを使用してデフォルトのトラフィッククラスを設定すると、未分類トラフィック(トラフィッククラスで指定された一致基準に一致しないトラフィック)はデフォルトのトラフィッククラス(class-default)として処理されます。

|       | コマンドまたはアクション                                                               | 目的                                                                                                    |
|-------|----------------------------------------------------------------------------|----------------------------------------------------------------------------------------------------|
| ステップ1 | configure terminal<br>例:                                                   | グローバル コンフィギュレーション<br>モードを開始します。                                                                             |
|       | Device# configure terminal                                                 |                                                                                                    |
| ステップ2 | class-map class-map-name<br>例:                                             | クラスマップを作成し、クラスマップ<br>コンフィギュレーションモードを開始<br>します。                                                              |
|       | Device(config)# <b>class-map ipclass1</b>                                  | デフォルトでは、クラスマップは定義<br>されていません。 <i>class-map-name</i> には、<br>クラスマップ名を指定します。                                   |
| ステップ3 | policy-map policy-map-name<br>例:<br>Device(config-cmap)# policy-map flowit | ポリシー マップ名を入力することに<br>よってポリシーマップを作成し、ポリ<br>シーマップ コンフィギュレーション<br>モードを開始します。                                   |
|       |                                                                            | デフォルトでは、ポリシーマップは定<br>義されていません。                                                                              |
|       |                                                                            | ポリシーマップのデフォルトの動作で<br>は、パケットが IP パケットの場合は<br>DSCP が 0 に、パケットがタグ付きの<br>場合は CoS が 0 に設定されます。ポリ<br>シングは実行されません。 |

I

|       | コマンドまたはアクション                                                 | 目的                                                                                                    |
|-------|--------------------------------------------------------------|----------------------------------------------------------------------------------------------------|
|       |                                                              | (注) 既存のポリシーマップを削除<br>するには、no policy-map<br>policy-map-name グローバル<br>コンフィギュレーションコマ<br>ンドを使用します。                                                   |
| ステップ4 | class [class-map-name   class-default]<br>例:                 | トラフィックの分類を定義し、ポリ<br>シーマップ クラス コンフィギュレー<br>ション モードを開始します。                                                                                         |
|       | <pre>Device(config-pmap)# class ipclass1</pre>               | デフォルトでは、ポリシーマップクラ<br>スマップは定義されていません。                                                                                                    |
|       |                                                              | すでに class-map グローバル コンフィ<br>ギュレーションコマンドを使用してト<br>ラフィッククラスが定義されている場<br>合は、このコマンドで class-map-name<br>にその名前を指定します。                                  |
|       |                                                              | class-default トラフィッククラスは定義<br>済みで、どのポリシーにも追加できま<br>す。このトラフィッククラスは、常に<br>ポリシーマップの最後に配置されま<br>す。暗黙の match any が class-default<br>クラフに含まれている場合 他のトラ |
|       |                                                              | フィッククラスと一致しないパケット<br>はすべて class-default と一致します。                                                                                                  |
|       |                                                              | <ul> <li>(注) 既存のクラスマップを削除するには、no class</li> <li>class-map-name ポリシーマップコンフィギュレーションコマンドを使用します。</li> </ul>                                          |
| ステップ5 | set dscp new-dscp                                            | パケットに新しい値を設定することに<br>よって IP トラフィックを分類しま                                                                                                    |
|       | 例:                                                           | す。<br>す。                                                                                                    |
|       | Device(config-pmap-c)# <b>set dscp 45</b>                    | <ul> <li>dscp new-dscp には、分類されたトラフィックに割り当てる新しい</li> <li>DSCP 値を入力します。指定できる範囲は0~63です。</li> </ul>                                                  |
| ステップ6 | <pre>police rate-bps burst-byte [exceed-action {drop}]</pre> | 分類したトラフィックにポリサーを定<br>義します。                                                                                                    |
|       | 例:                                                           |                                                                                                    |

I

|       | コマンドまたはアクション                                                                     | 目的                                                                                                    |
|-------|----------------------------------------------------------------------------------|----------------------------------------------------------------------------------------------------|
|       | コマンドまたはアクション<br>Device(config-pmap-c)# police 100000<br>80000 exceed-action drop | <ul> <li>目的</li> <li>デフォルトでは、ポリサーは定義されていません。</li> <li><i>rate-bps</i>には、平均トラフィックレートをビット/秒(bps)で指定します。指定できる範囲は8000~100000000です</li> <li><i>burst-byte</i>には、標準バーストサイズをバイト数で指定します。</li> <li>8000 &lt;= <i>rate-bps</i> &lt; 102300000の場合、<i>burst-byte</i>の範囲は8000~65535になります。</li> <li>102300000 &lt;= <i>rate-bps</i> &lt; 102300000 &lt;= <i>rate-bps</i> &lt; 1023000000 の場合、<i>burst-byte</i>の範囲は8000~524280になります。</li> <li>1023000000 &lt;= <i>rate-bps</i> &lt;= 10Gigの場合、<i>burst-byte</i>の範囲は8000~1000000 になります。</li> <li>(任意)レートを超過した場合に実行するアクションを指定します。パケットをドロップするには、exceed-action drop キーワードを使用します。</li> </ul> |
|       |                                                                                  | <ul> <li>(注) 既存のポリサーを削除するには、no police rate-bps</li> <li>burst-byte [exceed-action drop]</li> <li>ポリシーマップコンフィギュレーションコマンドを使用します。</li> </ul>                                                                                                    |
| ステップ7 | exit                                                                             | ポリシーマップコンフィギュレーショ                                                                                                    |
|       | 例:                                                                               | ン モードに戻ります。<br>                                                                                                    |
|       | Device(config-pmap-c)# <b>exit</b>                                               |                                                                                                    |
| ステップ8 | exit                                                                             | グローバル コンフィギュレーション                                                                                                    |
|       | 例:                                                                               | モードに戻ります。<br>                                                                                                    |

|                  | コマンドまたはアクション                                                                                                    | 目的                                                                                                    |
|------------------|----------------------------------------------------------------------------------------------------|----------------------------------------------------------------------------------------------------|
|                  | Device(config-pmap)# <b>exit</b>                                                                                                    |                                                                                                    |
| ステップ <b>9</b>    | <pre>interface interface-id 例: Device(config)# interface gigabitethernet 1/0/1 Or Device(config)# interface fastethernet 1/0/1</pre> | ポリシーマップを適用するポートを指<br>定し、インターフェイスコンフィギュ<br>レーション モードを開始します。<br>有効なインターフェイスには、物理<br>ポートが含まれます。                                                                                                    |
| ステップ <b>10</b>   | service-policy input policy-map-name<br>例:<br>Device(config-if)# service-policy<br>input flowit                                      | <ul> <li>ポリシーマップ名を指定し、入力ポートに適用します。</li> <li>サポートされるポリシーマップは、入力ポートに1つだけです。</li> <li>(注) ポリシーマップとポートの関連付けを解除するには、no service-policyinput policy-map-name インターフェイスコンフィギュレーションコマンドを使用します。</li> </ul> |
| ステップ11<br>ステップ12 | end<br>例:<br>Device(config-if)# end<br>show policy-map[policy-map-name[class]                                                        | 特権 EXEC モードに戻ります。<br>入力を確認します                                                                                                    |
| A) 99 12         | class-map-name]]<br>例:<br>Device# show policy-map                                                                                    | ノヽノノ ご 単臣 即ひ し み り 。                                                                                                    |

# 出力キューの特性の設定

ネットワークおよび QoS ソリューションの複雑さに応じて、次のモジュールで示す作業をすべて実行しなければならない場合があります。次の特性を決定する必要があります。

- ・DSCP 値または CoS 値によって各キューおよびしきい値 ID にマッピングされるパケット
- ・キューセット(ポートごとの4つの出力キュー)に適用されるドロップしきい値の割合、
   およびトラフィックタイプに必要なメモリの確保量および最大メモリ

- ポートの帯域幅に関するレート制限の必要性
- 出力キューの処理頻度、および使用する技術(シェーピング、共有、または両方)

### 設定時の注意事項

緊急キューがイネーブルにされているとき、または SRR の重みに基づいて出力キューのサー ビスが提供されるときには、次の注意事項に従ってください。

- ・出力緊急キューがイネーブルにされている場合は、キュー1に対して SRR のシェーピン グおよび共有された重みが無効にされます。
- ・出力緊急キューがディセーブルにされており、SRRのシェーピングおよび共有された重み が設定されている場合は、キュー1に対して shaped モードは shared モードを無効にし、 SRR はこのキューに shaped モードでサービスを提供します。
- ・出力緊急キューがディセーブルで、SRRシェーピング重みが設定されていない場合、SRR はこのキューを共有モードで処理します。

### 出力キューおよびしきい値 ID への DSCP または CoS 値のマッピング

トラフィックにプライオリティを設定するには、特定のDSCPまたはCoSを持つパケットを特定のキューに格納し、より低いプライオリティを持つパケットがドロップされるようにキューのしきい値を調整します。キューのデフォルトの数は4です。mls qos srr-queue output queues 8 コマンドを使用して8まで増やすことができます。

(注)

出力キューのデフォルト設定は、ほとんどの状況に適しています。デフォルト設定の変更が必要となるのは、出力キューについて完全に理解している場合、およびデフォルトの設定がご使用の QoS ソリューションを満たしていない場合だけです。

DSCP または CoS 値を出力キューおよび ID にマッピングするには、特権 EXEC モードで次の 手順を実行します。この手順は任意です。

|       | コマンドまたはアクション                                                                               | 目的                      |
|-------|--------------------------------------------------------------------------------------------|-------------------------|
| ステップ1 | configure terminal                                                                         | グローバル コンフィギュレーション       |
|       | 例:                                                                                         | モードを開始します。              |
|       | Device# configure terminal                                                                 |                         |
| ステップ2 | 次のいずれかを使用します。                                                                              | DSCP または CoS 値を出力キューおよび |
|       | • mls qos srr-queue output dscp-map<br>queue queue-id threshold threshold-id<br>dscp1dscp8 | しきい値 ID にマッピングします。      |

| コマンドまたはアクション                                                                                                    | 目的                                                                                                    |
|----------------------------------------------------------------------------------------------------|----------------------------------------------------------------------------------------------------|
| <ul> <li>• mls qos srr-queue output cos-map<br/>queue queue-id threshold threshold-id<br/>cos1cos8&lt;</li> <li>例:</li> <li>Device (config) # mls qos srr-queue<br/>output<br/>dscp-map queue 1 threshold 2 10 11</li> </ul> | デフォルトでは、DSCP 値 0 ~ 15 は<br>キュー2 およびしきい値 1 に、DSCP 値<br>16 ~ 31 はキュー 3 およびしきい値 1<br>に、DSCP 値 32 ~ 39 および 48 ~ 63 は<br>キュー4 およびしきい値 1 に、DSCP 値<br>40 ~ 47 はキュー1 およびしきい値 1 に<br>マッピングされます。 |
|                                                                                                    | デフォルトでは、CoS 値 0 および 1 は<br>キュー2 およびしきい値 1 に、CoS 値 2<br>および 3 はキュー3 およびしきい値 1<br>に、CoS 値 4、6、および 7 はキュー4<br>およびしきい値 1 に、CoS 値 5 はキュー<br>1 およびしきい値 1 にマッピングされま<br>す。                     |
|                                                                                                    | <ul> <li>queue-id で指定できる範囲は1~4</li> <li>です。</li> </ul>                                                                                                    |
|                                                                                                    | <ul> <li><i>threshold-id</i> で指定できる範囲は1<br/>~2です。しきい値3のドロップし<br/>きい値(%)は事前に定義されてい<br/>ます。パーセンテージはキューが<br/>いっぱいの状態に対して設定されま<br/>す。</li> </ul>                                           |
|                                                                                                    | <ul> <li><i>dscp1dscp8</i>には、各値をスペース<br/>で区切って、最大8の値を入力しま<br/>す。指定できる範囲は0~63で<br/>す。</li> </ul>                                                                                        |
|                                                                                                    | <ul> <li>cos1cos8には、各値をスペースで</li> <li>区切って、最大8の値を入力しま</li> <li>す。指定できる範囲は0~7です。</li> </ul>                                                                                             |
|                                                                                                    | <ul> <li>(注) デフォルトの DSCP 出力</li> <li>キューしきい値マップまたは</li> <li>デフォルトの CoS 出力キュー</li> <li>しきい値マップに戻すには、</li> <li>no mls qos srr-queue output</li> <li>dscp-map または no mls qos</li> </ul>   |
|                                                                                                    | <b>srr-queue output cos-map</b> グ<br>ローバル コンフィギュレー<br>ション コマンドを使用しま<br>す。                                                                                                    |

I

|       | コマンドまたはアクション                                                                                                   | 目的                                                                                                    |
|-------|----------------------------------------------------------------------------------------------------|----------------------------------------------------------------------------------------------------|
| ステップ3 | <b>mls qos srr-queue output cos-map queue</b><br><i>queue-id</i> <b>threshold</b> <i>threshold-id cos1cos8</i> | CoS 値を出力キューおよびしきい値 ID<br>にマッピングします。                                                                                                    |
|       | 例:<br>Device(config)# mls qos srr-queue<br>output<br>cos-map queue 3 threshold 1 2 3                           | デフォルトでは、CoS 値 0 および1は<br>キュー2 およびしきい値1に、CoS 値 2<br>および3 はキュー3 およびしきい値1<br>に、CoS 値 4、6、および7 はキュー4<br>およびしきい値1に、CoS 値5 はキュー<br>1およびしきい値1にマッピングされま<br>す。                 |
|       |                                                                                                    | <ul> <li><i>queue-id</i> で指定できる範囲は1~4<br/>です。</li> </ul>                                                                                                    |
|       |                                                                                                    | <ul> <li>threshold-id で指定できる範囲は1<br/>~2です。しきい値3のドロップし<br/>きい値(%)は事前に定義されてい<br/>ます。パーセンテージはキューが<br/>いっぱいの状態に対して設定されま<br/>す。</li> </ul>                                 |
|       |                                                                                                    | <ul> <li>cos1cos8には、各値をスペースで</li> <li>区切って、最大8の値を入力しま</li> <li>す。指定できる範囲は0~7です。</li> </ul>                                                                            |
|       |                                                                                                    | <ul> <li>(注) デフォルトの CoS 出力キュー<br/>しきい値マップを返すには、</li> <li>no mls qos srr-queue output</li> <li>cos-map グローバル コンフィ<br/>ギュレーション コマンドを使<br/>用します。</li> </ul>              |
| ステップ4 | end                                                                                                    | 特権 EXEC モードに戻ります。                                                                                                    |
|       | 例:<br>Device(config)# <b>end</b>                                                                               |                                                                                                    |
| ステップ5 | show mls qos maps                                                                                              | <br>入力を確認します。                                                                                                    |
|       | 例:<br>Device# <b>show mls qos maps</b>                                                                         | DSCP出力キューしきい値マップは、表<br>形式で表示されます。d1 列は DSCP 値<br>の最上位桁、d2 行は DSCP 値の最下位<br>桁を示します。d1 およびd2 値の交点が<br>キュー ID およびしきい値 ID です。た<br>とえば、キュー 2 およびしきい値 1<br>(02-01)のようになります。 |

| コマンドまたはアクション | 目的                                                                                                    |
|--------------|----------------------------------------------------------------------------------------------------|
|              | CoS出力キューしきい値マップでは、先<br>頭行に CoS 値、2 番めの行に対応する<br>キュー ID およびしきい値 ID が示され<br>ます。たとえば、キュー2およびしきい<br>値 2 (2-2) のようになります。 |
|              | デフォルトのDSCP出力キューしきい値<br>マップまたはデフォルトの CoS 出力<br>キューしきい値マップに戻すには、no<br>mls gos srr-gueue output dscn-man また            |
|              | は no mls qos srr-queue output uscp-map よた<br>グローバル コンフィギュレーション コ<br>マンドを使用します。                                      |
|              | コマンドまたはアクション                                                                                                    |

### 出力キューでの SRR シェーピング重みの設定

各キューに割り当てられる使用可能な帯域幅の量を指定できます。重みの比率は、SRR スケジューラが各キューからパケットを送信する頻度の比率です。

出力キューにシェーピング重み、共有重み、またはその両方を設定できます。バースト性のあ るトラフィックをスムーズにする、または長期にわたって出力をスムーズにする場合に、シェー ピングを使用します。

ポートにマッピングされた4つの出力キューにシェーピング重みを割り当てて、帯域幅のシェー ピングをイネーブルにするには、特権EXECモードで次の手順を実行します。この手順は任意 です。

| 手. | 頁 |
|----|---|
|    |   |

|       |                                                                                                    | -                                                        |
|-------|----------------------------------------------------------------------------------------------------|----------------------------------------------------------|
|       | コマンドまたはアクション                                                                                                    | 目的                                                       |
| ステップ1 | configure terminal<br>例:                                                                                                    | グローバル コンフィギュレーション<br>モードを開始します。                          |
|       | Device# configure terminal                                                                                                    |                                                          |
| ステップ2 | <pre>interface interface-id 例: Device(config)# interface gigabitethernet 1/0/1 Or Device(config)# interface fastethernet 1/0/1</pre> | 発信トラフィックのポートを指定し、イ<br>ンターフェイス コンフィギュレーショ<br>ン モードを開始します。 |

I

|       | コマンドまたはアクション                                                                                                    | 目的                                                                                                    |
|-------|----------------------------------------------------------------------------------------------------|----------------------------------------------------------------------------------------------------|
| ステップ3 | srr-queue bandwidth shape weight1<br>weight2 weight3 weight4<br>例:<br>Device (config-if) # srr-queue<br>bandwidth shape 8 0 0 0 | <ul> <li>出力キューにSRR 重みを割り当てます。</li> <li>デフォルトでは、weight1は25、</li> <li>weight2、weight3、および weight4は0</li> <li>に設定されています。これらのキューは</li> <li>共有モードです。</li> <li>weight1 weight2 weight3 weight4 には、</li> <li>シェーピングされるポートの割合を制御</li> <li>する重みを入力します。このキューの</li> <li>シェーピング帯域幅は、インバース比率</li> <li>(1/weight)によって制御されます。各</li> <li>値はスペースで区切ります。指定できる</li> <li>範囲は0~65535です。</li> <li>重み0を設定した場合は、対応する</li> <li>キューが共有モードで動作します。</li> <li>srr-queue bandwidth shape コマンドで指定された重みは無視され、srr-queue</li> <li>bandwidth share インターフェイスコン</li> <li>フィギュレーションコマンドで設定されたキューの重みが有効になります。</li> <li>シェーピングおよび共有の両方に対して同じキューセットのキューを設定した場合は、必ず番号が最も小さいキューに</li> <li>シェーピングを設定してください。</li> <li>シェーピングモードは、共有モードを</li> </ul> |
|       |                                                                                                    | 無効にします。<br>デフォルトの設定に戻す場合は、 no<br>srr-queue bandwidth shape インターフェ<br>イス コンフィギュレーション コマンド<br>を使用します。                                                                                                    |
| ステップ4 | end                                                                                                    | 特権 EXEC モードに戻ります。                                                                                                    |
|       | 例:                                                                                                    |                                                                                                    |
|       | Device(config-if)# <b>end</b>                                                                                                   |                                                                                                    |
| ステップ5 | show mls qos interface interface-id<br>queueing                                                                                 | 入力を確認します。                                                                                                    |
|       | וייז .<br>Device(config)# show mls qos interface<br>gigabitethernet 1/0/1 queuing                                               |                                                                                                    |

| <br>コマンドまたはアクション                                                           | 目的 |
|----------------------------------------------------------------------------|----|
| Or<br>Device(config)# show mls qos interface<br>fastethernet 1/0/1 queuing |    |

### 出力キューでの SRR 共有重みの設定

共有モードでは、設定された重みによりキュー間で帯域幅が共有されます。このレベルでは帯 域幅は保証されていますが、このレベルに限定されていません。たとえば、特定のキューが空 であり、リンクを共有する必要がない場合、残りのキューは未使用の帯域幅を使用して、共有 ができます。共有の場合、キューからパケットを取り出す頻度は重みの比率によって制御され ます。重みの絶対値は関係ありません。

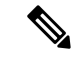

(注) 出力キューのデフォルト設定は、ほとんどの状況に適しています。出力キューについて十分理 解したうえで、この設定がユーザのQoSソリューションを満たさないと判断した場合に限り、 設定を変更してください。

ポートにマッピングされた4つの出力キューに共有重みを割り当てて、帯域幅の共有をイネー ブルにするには、特権 EXEC モードで次の手順を実行します。この手順は任意です。

|       | コマンドまたはアクション                                                                                                    | 目的                                                                                                    |
|-------|----------------------------------------------------------------------------------------------------|----------------------------------------------------------------------------------------------------|
| ステップ1 | <b>configure terminal</b><br>例:<br>Device# <b>configure terminal</b>                                                                 | グローバル コンフィギュレーション<br>モードを開始します。                                                                                                    |
| ステップ2 | <pre>interface interface-id 例: Device(config)# interface gigabitethernet 1/0/1 Or Device(config)# interface fastethernet 1/0/1</pre> | 発信トラフィックのポートを指定し、イ<br>ンターフェイス コンフィギュレーショ<br>ン モードを開始します。                                                                                                    |
| ステップ3 | <pre>srr-queue bandwidth share weight1 weight2 weight3 weight4 例: Device (config-id) # srr-queue bandwidth share 1 2 3 4</pre>       | 出力キューにSRR 重みを割り当てます。<br>デフォルトでは、4つの重みがすべて25<br>です(各キューに帯域幅の1/4が割り当<br>てられています)。<br>weight1 weight2 weight3 weight4 には、<br>SRR スケジューラがパケットを送信す<br>る頻度の比率を制御する重みを入力しま |

|       | 1                                                                          |                                                                                          |
|-------|----------------------------------------------------------------------------|------------------------------------------------------------------------------------------|
|       | コマンドまたはアクション                                                               | 目的                                                                                       |
|       |                                                                            | す。各値はスペースで区切ります。指定<br>できる範囲は1~255です。                                                     |
|       |                                                                            | デフォルトの設定に戻す場合は、 no<br>srr-queue bandwidth share インターフェ<br>イス コンフィギュレーション コマンド<br>を使用します。 |
| ステップ4 | end                                                                        | 特権 EXEC モードに戻ります。                                                                        |
|       | 例:                                                                         |                                                                                          |
|       | Device(config-id)# <b>end</b>                                              |                                                                                          |
| ステップ5 | show mls qos interface interface-id<br>queueing                            | 入力を確認します。                                                                                |
|       | 例:                                                                         |                                                                                          |
|       | Device(config)# show mls qos interface<br>gigabitethernet 1/0/1 queuing    |                                                                                          |
|       | Or<br>Device(config)# show mls qos interface<br>fastethernet 1/0/1 queuing |                                                                                          |

## 出力緊急キューの設定

出力緊急キューにパケットを入れることにより、特定のパケットのプライオリティを他のすべてのパケットより高く設定できます。SRR は、このキューが空になるまで処理してから他のキューを処理します。

出力緊急キューをイネーブルにするには、特権 EXEC モードで次の手順を実行します。この手順は任意です。

手順

|       | コマンドまたはアクション                   | 目的                              |
|-------|--------------------------------|---------------------------------|
| ステップ1 | configure terminal<br>例:       | グローバル コンフィギュレーション<br>モードを開始します。 |
|       | Device# configure terminal     |                                 |
| ステップ2 | mls qos                        | スイッチのQoSをイネーブルにします。             |
|       | 例:                             |                                 |
|       | Device(config)# <b>mls qos</b> |                                 |
|       | コマンドまたはアクション                                                                                                    | 目的                                                                                                    |
|-------|----------------------------------------------------------------------------------------------------|----------------------------------------------------------------------------------------------------|
| ステップ3 | interface interface-id<br>例:<br>Device(config)# interface<br>gigabitethernet 1/0/1<br>Or<br>Device(config)# interface fastethernet<br>1/0/1 | 出力ポートを指定し、インターフェイス<br>コンフィギュレーション モードを開始<br>します。                                                                                                    |
| ステップ4 | priority-queue out<br>例:                                                                                                    | デフォルトでディセーブルに設定されて<br>いる出力緊急キューをイネーブルにしま<br>す。                                                                                                    |
|       | Device(config-if)# <b>priority-queue out</b>                                                                                                | このコマンドを設定すると、SRR に参<br>加するキューは1つ少なくなるため、<br>SRR 重みおよびキューサイズの比率が<br>影響を受けます。これは、srr-queue<br>bandwidth shape または srr-queue<br>bandwidth share コマンド内の weight1<br>が無視される(比率計算に使用されな<br>い)ことを意味します。<br>(注) 出力緊急キューをディセーブ |
|       |                                                                                                    | ルにするには、no<br>priority-queue out インター<br>フェイス コンフィギュレー<br>ション コマンドを使用しま<br>す。                                                                                                    |
| ステップ5 | end                                                                                                    | 特権 EXEC モードに戻ります。                                                                                                    |
|       | 例:                                                                                                    |                                                                                                    |
|       | Device(config-if)# <b>end</b>                                                                                                    |                                                                                                    |

#### 出力インターフェイスの帯域幅の制限

出力ポートの帯域幅は制限できます。たとえば、カスタマーが高速リンクの一部しか費用を負 担しない場合は、帯域幅をその量に制限できます。

(注) 出力キューのデフォルト設定は、ほとんどの状況に適しています。出力キューについて十分理 解したうえで、この設定がユーザのQoSソリューションを満たさないと判断した場合に限り、 設定を変更してください。

I

出力ポートの帯域幅を制限するには、特権 EXEC モードで次の手順を実行します。この手順は 任意です。

手順

|       | コマンドまたはアクション                                                               | 目的                                                                                                    |
|-------|----------------------------------------------------------------------------|----------------------------------------------------------------------------------------------------|
| ステップ1 | configure terminal                                                         | グローバル コンフィギュレーション                                                                                                    |
|       | 例:                                                                         | モードを開始します。                                                                                                    |
|       | Device# configure terminal                                                 |                                                                                                    |
| ステップ2 | interface interface-id                                                     | レートを制限するポートを指定し、イン                                                                                                    |
|       | 例:                                                                         | ターフェイス コンフィギュレーション                                                                                                    |
|       | Device(config)# interface<br>gigabitethernet 1/0/1                         | モートを開始しまり。                                                                                                    |
|       | Or<br>Device(config)# interface fastethernet<br>1/0/1                      |                                                                                                    |
| ステップ3 | srr-queue bandwidth limit weight1                                          | ポートの上限となるポート速度の割合を                                                                                                    |
|       | 例:                                                                         | 指定します。指定できる範囲は10~90<br> です。                                                                                                    |
|       | Device(config-if)# <b>srr-queue</b><br><b>bandwidth limit 80</b>           | デフォルトでは、ポートのレートは制限<br>されず、100% に設定されています。                                                                                                   |
|       |                                                                            | <ul> <li>(注) デフォルトの設定に戻す場合</li> <li>は、no srr-queue bandwidth</li> <li>limit インターフェイス コン</li> <li>フィギュレーション コマンド</li> <li>を使用します。</li> </ul> |
| ステップ4 | end                                                                        | 特権 EXEC モードに戻ります。                                                                                                    |
|       | 例:                                                                         |                                                                                                    |
|       | Device(config-if)# <b>end</b>                                              |                                                                                                    |
| ステップ5 | show mls qos interface [interface-id]<br>queueing                          | 入力を確認します。                                                                                                    |
|       | 例:                                                                         |                                                                                                    |
|       | Device(config)# show mls qos interface<br>gigabitethernet 1/0/1 queuing    |                                                                                                    |
|       | Or<br>Device(config)# show mls qos interface<br>fastethernet 1/0/1 queuing |                                                                                                    |

### 標準 QoS のモニタリング

表 9:スイッチ上で標準 QoS をモニタリングするためのコマンド

| コマンド                                                                                 | 説明                                                                           |
|--------------------------------------------------------------------------------------|------------------------------------------------------------------------------|
| show mls qos                                                                         | グローバル QoS コンフィギュレーション情報<br>を表示します。                                           |
| <pre>show mls qos interface [interface-id] [ policers   queueing   statistics]</pre> | バッファ割り当て、ポリサーが設定されてい<br>るポート、キューイング方式、入出力統計情<br>報など、ポートレベルのQoS情報が表示され<br>ます。 |
| <pre>show mls qos maps [cos-output-q   dscp-mutation ]</pre>                         | QoS のマッピング情報を表示します。                                                          |
| show running-config   include rewrite                                                | DSCP 透過性設定を表示します。                                                            |

# **QoS**の設定例

## 例: DSCP 信頼状態へのポートの設定および DSCP/DSCP 変換マップの 変更

次に、ポートが DSCP を信頼する状態に設定し、着信した DSCP 値 10 ~ 13 が DSCP 値 30 に マッピングされるように DSCP/DSCP 変換マップを変更する例を示します。

Device(config) # mls qos map dscp-mutation 10 11 12 13 to 30 Device(config) # interface gigabitethernet 1/0/2 Device(config-if) # mls qos trust dscp Device(config-if) # end

### 例:ACLによるトラフィックの分類

次に、指定された3つのネットワーク上のホストだけにアクセスを許可する例を示します。 ネットワークアドレスのホスト部分にワイルドカードビットが適用されます。アクセスリス トのステートメントと一致しない送信元アドレスのホストはすべて拒否されます。

```
Device(config)# access-list 1 permit 192.5.255.0 0.0.0.255
Device(config)# access-list 1 permit 128.88.0.0 0.0.255.255
Device(config)# access-list 1 permit 36.0.0.0 0.0.255
! (Note: all other access implicitly denied)
```

次に、任意の送信元から、DSCP 値が 32 に設定されている任意の宛先への IP トラフィックを 許可する ACL を作成する例を示します。

#### Device(config) # access-list 100 permit ip any any dscp 32

次に、10.1.1.1 の送信元ホストから 10.1.1.2 の宛先ホストへの IP トラフィック (precedence 値 は 5) を許可する ACL を作成する例を示します。

Device (config) # access-list 100 permit ip host 10.1.1.1 host 10.1.1.2 precedence 5

次に、任意の送信元からアドレス 224.0.0.2 の宛先グループへの PIM トラフィック (DSCP 値 は 32) を許可する ACL を作成する例を示します。

Device(config) # access-list 102 permit pim any 224.0.0.2 dscp 32

次に、任意の送信元から、DSCP 値が 32 に設定されている任意の宛先への IPv6 トラフィック を許可する ACL を作成する例を示します。

Device(config) # ipv6 access-list 100 permit ip any any dscp 32

次に、10.1.1.1 の送信元ホストから 10.1.1.2 の宛先ホストへの IPv6 トラフィック (precedence 値は 5) を許可する ACL を作成する例を示します。

Device(config)# ipv6 access-list ipv6\_Name\_ACL permit ip host 10::1 host 10.1.1.2
precedence 5

次に、2 つの許可(permit)ステートメントを指定したレイヤ2のMACACLを作成する例を 示します。最初のステートメントでは、MACアドレスが0001.0000.0001であるホストから、 MACアドレスが0002.0000.0001であるホストへのトラフィックが許可されます。2 番めのス テートメントでは、MACアドレスが0001.0000.0002であるホストから、MACアドレスが 0002.0000.0002であるホストへの、Ethertype が XNS-IDPのトラフィックのみが許可されます。

Device(config)# mac access-list extended maclist1
Device(config-ext-macl)# permit 0001.0000.0001 0.0.0 0002.0000.0001 0.0.0
Device(config-ext-macl)# permit 0001.0000.0002 0.0.0 0002.0000.0002 0.0.0 xns-idp
! (Note: all other access implicitly denied)

## 例: クラス マップによるトラフィックの分類

次に、*class1*というクラスマップの設定例を示します。*class1*にはアクセスリスト103という 一致条件が1つ設定されています。このクラスマップによって、任意のホストから任意の宛先 へのトラフィック(DSCP値は10)が許可されます。

Device(config)# access-list 103 permit ip any any dscp 10
Device(config)# class-map class1
Device(config-cmap)# match access-group 103

Device(config-cmap)# end
Device#

次に、DSCP 値が10、11、および12 である着信トラフィックと照合する、*class2* という名前の クラス マップを作成する例を示します。

Device(config) # class-map class2
Device(config-cmap) # match ip dscp 10 11 12
Device(config-cmap) # end
Device#

次に、IP DSCP および IPv6 と照合するクラス マップを設定する例を示します。

```
Device(config) # Class-map cm-1
Device (config-cmap) # match ip dscp 10
Device(config-cmap)# exit
Device(config) # Class-map cm-2
Device(config-cmap) # match ip dscp 20
Device(config-cmap) # exit
Device(config) # Policy-map pm1
Device(config-pmap) # class cm-1
Device(config-pmap-c) # set dscp 4
Device(config-pmap-c)# exit
Device(config-pmap) # class cm-2
Device(config-pmap-c)# set dscp 6
Device(config-pmap-c)# exit
Device(config-pmap)# exit
Device(config)# interface G1/0/1
Device(config-if) # service-policy input pm1
```

次に、IPv4 トラフィックと IPv6 トラフィックの両方に適用するクラス マップを設定する例を 示します。

```
Device (config) # ip access-list 101 permit ip any any
Device(config) # ipv6 access-list ipv6-any permit ip any any
Device(config) # Class-map cm-1
Device(config-cmap) # match access-group 101
Device(config-cmap) # exit
Device(config) # class-map cm-2
Device(config-cmap) # match access-group name ipv6-any
Device(config-cmap)# exit
Device(config) # Policy-map pm1
Device(config-pmap)# class cm-1
Device(config-pmap-c) # set dscp 4
Device(config-pmap-c)# exit
Device(config-pmap) # class cm-2
Device(config-pmap-c)# set dscp 6
Device(config-pmap-c)# exit
Device(config-pmap) # exit
Device(config) # interface G0/1
Device(config-if) # switch mode access
Device(config-if) # service-policy input pm1
```

# 例:ポリシーマップを使用した物理ポートのトラフィックの分類、ポ リシング、およびマーキング

次に、ポリシーマップを作成し、入力ポートに結合する例を示します。この設定では、IP 標 準ACLでネットワーク10.1.0.0からのトラフィックを許可します。この分類にトラフィックが 一致した場合、着信パケットの DSCP 値が信頼されます。一致したトラフィックが平均トラ フィックレート(48000 bps)、および標準バーストサイズ(8000 バイト)を超過している場 合は、(ポリシング済み DSCP マップに基づいて)DSCP はマークダウンされて、送信されま す。

```
Device(config)# access-list 1 permit 10.1.0.0 0.0.255.255
Device(config)# class-map ipclass1
Device(config-cmap)# match access-group 1
Device(config-cmap)# exit
Device(config)# policy-map flow1t
Device(config-pmap)# class ipclass1
Device(config-pmap-c)# set dscp cs1
Device(config-pmap-c)# police 1000000 8000 exceed-action drop
Device(config-pmap-c)# exit
Device(config-pmap)# exit
Device(config-pmap)# exit
Device(config)# interface gigabitethernet 2/0/1
Device(config-if)# service-policy input flow1t
```

次に、2 つの許可ステートメントを指定してレイヤ 2 MAC ACL を作成し、入力ポートに結合 する例を示します。最初の許可ステートメントでは、MAC アドレスが 0001.0000.0001 である ホストから、MAC アドレスが 0002.0000.0001 であるホストへのトラフィックが許可されます。 2 番めの許可ステートメントでは、MAC アドレスが 0001.0000.0002 であるホストから、MAC アドレスが 0002.0000.0002 であるホストへの、Ethertype が XNS-IDP のトラフィックのみが許 可されます。

```
Device(config) # mac access-list extended maclist1
Device(config-ext-mac)# permit 0001.0000.0001 0.0.0 0002.0000.0001 0.0.0
Device(config-ext-mac)# permit 0001.0000.0002 0.0.0 0002.0000.0002 0.0.0 xns-idp
Device(config-ext-mac) # exit
Device(config) # mac access-list extended maclist2
Device(config-ext-mac)# permit 0001.0000.0003 0.0.0 0002.0000.0003 0.0.0
Device (config-ext-mac) # permit 0001.0000.0004 0.0.0 0002.0000.0004 0.0.0 aarp
Device(config-ext-mac) # exit
Device(config) # class-map macclass1
Device(config-cmap) # match access-group maclist1
Device(config-cmap)# exit
Device (config) # policy-map macpolicy1
Device (config-pmap) # class macclass1
Device(config-pmap-c)# set dscp 63
Device(config-pmap-c)# exit
Device(config-pmap) # class macclass2 maclist2
Device(config-pmap-c) # set dscp 45
Device(config-pmap-c) # exit
Device(config-pmap)# exit
Device (config) # interface gigabitethernet 1/0/1
Device(config-if) # mls qos trust cos
Device (config-if) # service-policy input macpolicy1
```

次に、分類されていないトラフィックに適用されるデフォルトクラスを使用して、IPv4とIPv6 の両方のトラフィックに適用されるクラスマップを作成する例を示します。

```
Device (config) # ip access-list 101 permit ip any any
Device(config)# ipv6 access-list ipv6-any permit ip any any
Device(config) # class-map cm-1
Device(config-cmap)# match access-group 101
Device(config-cmap)# exit
Device(config) # class-map cm-2
Device (config-cmap) # match access-group name ipv6-any
Device(config-cmap)# exit
Device (config) # policy-map pml
Device(config-pmap) # class cm-1
Device(config-pmap-c)# set dscp 4
Device(config-pmap-c)# exit
Device(config-pmap) # class cm-2
Device(config-pmap-c)# set dscp 6
Device(config-pmap-c)# exit
Device (config-pmap) # class class-default
Device(config-pmap-c) # set dscp 10
Device(config-pmap-c)# exit
Device(config-pmap)# exit
Device(config) # interface G0/1
Device(config-if) # switch mode access
Device (config-if) # service-policy input pm1
```

### 例: DSCP/DSCP 変換マップの設定

次の例では、DSCP/DSCP 変換マップを定義する方法を示します。明示的に設定されていない すべてのエントリは変更されません(空のマップで指定された値のままです)。

```
Device (config) # mls qos map dscp-mutation 1 2 3 4 5 6 7 to 0
Device (config) # mls qos map dscp-mutation 8 9 10 11 12 13 to 10
Device (config) # mls qos map dscp-mutation 20 21 22 to 20
Device(config) # mls qos map dscp-mutation 30 31 32 33 34 to 30
Device(config)# interface gigabitethernet 1/0/1
Device (config-if) # mls qos trust dscp
Device(config-if) # end
Device# show mls qos maps dscp-mutation
Dscp-dscp mutation map:
  mutation1:
    d1: d2 0 1 2 3 4 5 6 7 8 9
     _____
     0:
           00 00 00 00 00 00 00 00 10 10
            10 10 10 10 14 15 16 17 18 19
     1 :
     2 :
            20 20 20 23 24 25 26 27 28 29
            30 30 30 30 30 35 36 37 38 39
     3 :
      4 :
            40 41 42 43 44 45 46 47 48 49
     5 :
            50 51 52 53 54 55 56 57 58 59
      6 :
            60 61 62 63
```

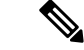

(注) 上記の DSCP/DSCP 変換マップでは、変換される値が表形式で示されています。d1 列は元の DSCP の最上位桁、d2 行は元の DSCP の最下位桁を示します。d1 と d2 の交点の値が、変換される値です。たとえば、DSCP 値が 12 の場合、対応する変換される値は 10 です。

#### 例:出力キューの特性の設定

次に、キュー1に帯域幅のシェーピングを設定する例を示します。キュー2、3、4の重み比が 0に設定されているので、これらのキューは共有モードで動作します。キュー1の帯域幅の重 みは1/8(12.5%)です。

Device(config)# interface gigabitethernet 1/0/1 Device(config-if)# srr-queue bandwidth shape 8 0 0 0

次の例では、出力ポートで稼働する SRR スケジューラの重み比を設定する方法を示します。4 つのキューが使用され、共有モードで各キューに割り当てられる帯域幅の比率は、キュー1、 2、3、および4に対して1/(1+2+3+4)、2/(1+2+3+4)、3/(1+2+3+4)、および4/(1+2+ 3+4)になります(それぞれ、10、20、30、および40%)。キュー4はキュー1の帯域幅の4 倍、キュー2の帯域幅の2倍、キュー3の帯域幅の1と1/3倍であることを示します。

Device(config)# interface gigabitethernet 1/0/1
Device(config-if)# srr-queue bandwidth share 1 2 3 4

次の例では、SRRの重みが設定されている場合、出力緊急キューをイネーブルにする方法を示 します。出力緊急キューは、設定された SRR ウェイトを上書きします。

Device(config) # interface gigabitethernet 1/0/1
Device(config-if) # srr-queue bandwidth shape 25 0 0 0
Device(config-if) # srr-queue bandwidth share 30 20 25 25
Device(config-if) # priority-queue out
Device(config-if) # end

次に、ポートの帯域幅を80%に制限する例を示します。

Device (config) # interface gigabitethernet 1/0/1 Device (config-if) # srr-queue bandwidth limit 80

このコマンドを80%に設定すると、ポートは該当期間の20%はアイドルになります。回線レートは接続速度の80%(800 Mbps)に低下します。ただし、ハードウェアはラインレートを6%単位で調整しているため、この値は厳密ではありません。

# QoSの機能情報

次の表に、このモジュールで説明する機能のリリースおよび関連情報を示します。

これらの機能は、特に明記されていない限り、導入されたリリース以降のすべてのリリースで 使用できます。

| リリース                        | 機能  | 機能情報                                                                              |
|-----------------------------|-----|-----------------------------------------------------------------------------------|
| Cisco IOS Release 15.2(7)E1 | QoS | ネットワークに QoS を実装すると、ネット<br>ワーク パフォーマンスがさらに予測しやす<br>くなり、帯域幅をより効率的に利用できる<br>ようになります。 |

Cisco Feature Navigator を使用すると、プラットフォームおよびソフトウェアイメージのサポート情報を検索できます。Cisco Feature Navigator には、http://www.cisco.com/go/cfn からアクセスします。

I